## VADEMECUM STUDIO2WIN 2014

GUIDA TRA LE RIFORME FISCALI PER UN CORRETTO UTILIZZO DELLE PROCEDURE STUDIO2WIN

## Sommario

| Cos'è il Vademecum                                                               | 2  |
|----------------------------------------------------------------------------------|----|
| IL VADEMECUM NEL SITO INTERNET INFORMITICA.IT                                    | 2  |
| LIQUIDAZIONE ANNUALE IVA                                                         | 3  |
| CREDITO IVA SUPERIORI AI 5.000 E 15.000 EURO                                     | 3  |
| GESTIONE SMS                                                                     | 4  |
| AMMORTAMENTI MEZZI DI TRASPORTO A MOTORE                                         | 5  |
| CONSIDERAZIONI SULLE REGISTRAZIONI DI PARTICOLARI OPERAZIONI CON SOGGETTI ESTERI | 8  |
| Servizi CEE e Acquisti di Beni in Italia da Soggetti CEE (da 2013)               | 9  |
| Registrazione delle Autofatture per operazioni Extra CEE                         | 9  |
| Acquisti da San Marino                                                           | 10 |
| GESTIONE BLACK LIST E ACQUISTI DA SAN MARINO DA 2014                             | 11 |
| GESTIONE IVA PER CASSA – INTEGRAZIONI ALLA PROCEDURA                             | 12 |
| COMUNICAZIONE ANNUALE DATI IVA                                                   | 14 |
| Modello Iva Annuale 2014                                                         | 16 |
| PREPARIAMOCI PER UNICO: OPERAZIONI ESEGUIBILI FIN D'ORA                          | 17 |
| Scheda riassuntiva (questionario)                                                | 17 |
| Variazione Terreni e Fabbricati                                                  | 17 |
| Precaricamento Oneri                                                             | 17 |
| Modifiche ai codici Comuni dal 1/01/2014                                         | 20 |
| COEFFICIENTI FABBRICATI CATEGORIA D NON ISCRITTI A CATASTO                       | 22 |
| NUOVE REGOLE PER LA PRESENTAZIONE DELLE DELEGHE F24                              | 23 |
| Utility per cambio veloce conto corrente su conto fiscale                        | 26 |
| Utility per forzatura compensazioni                                              | 27 |
| ACCONTI DI NOVEMBRE                                                              | 28 |
| Ricalcolo acconti di Novembre                                                    | 28 |
| Cosa fare se si desidera pagare un importo diverso dal calcolato                 | 30 |
| Simulazione Dichiarazione                                                        | 30 |
| Casi particolari di acconto. Maggiorazione IRAP per la Regione Molise            | 31 |
| ACCONTO IVA                                                                      | 32 |
| ACCONTO IVA CON IL METODO ANALITICO                                              | 33 |
|                                                                                  |    |

Non cestinate queste pagine, Vi torneranno utili nel corso dell'anno. Grazie!

## Cos'è il Vademecum

.

.

Continua anche quest'anno la pubblicazione del Vademecum con lo scopo di segnalare tempestivamente tutte le modifiche apportate al Software STUDIO2.WIN, principalmente in funzione delle continue novità fiscali. Il Vademecum è come un compagno di viaggio pronto a darVi una mano.

Non cestinatelo, quindi, ma consultatelo e tenetelo a disposizione

## **Il Vademecum nel sito Internet**

Il vademecum è disponibile nell'area download del nostro sito internet alla pagina www.informitica.it

## Liquidazione annuale IVA

Per avere la liquidazione Annuale, eseguire il programma **Stampa liquidazione Iva** (non serve eseguire il programma Genera liquidazione Iva) e scegliere, come periodo "**Fine Anno**". Se si desidera la creazione del conto fiscale è necessario richiedere la stampa "**definitiva**" della liquidazione e barrare la casella "**Crea conto fiscale**".

**Suggeriamo di non richiedere** tale creazione fino a quando i dati della liquidazione non sono definitivi. La creazione di un credito "provvisorio" sul Conto Fiscale potrebbe influire sulle compensazioni.

Sarebbe ancor più opportuno non creare mai in questa sede il Conto Fiscale, rimandando tale operazione in fase di modello Iva 11.

## Credito Iva superiori ai 5.000 e 15.000 Euro.

**Particolare attenzione va posta al credito IVA se superiore ai 5.000 Euro (limite modificato dalla recente normativa)** Infatti, prima di effettuare <u>compensazioni Iva orizzontali (su F24)</u> per importi superiori ad  $\in$  5.000,00 annui, sarà necessario attendere il giorno 16 del mese successivo a quello di presentazione della Dichiarazione annuale Iva o dell'Istanza di rimborso del credito Iva trimestrale. <u>Per le compensazioni Iva da Iva (in liquidazione) non ci sono limitazioni.</u>

Per anticipare la compensazione è possibile non includere nel Modello Unico la dichiarazione Iva e presentarla quindi anticipatamente.

Inviando entro il mese di febbraio la Dichiarazione Iva annuale, il contribuente è esonerato dalla presentazione della Comunicazione annuale dati Iva e può effettuare le compensazioni a partire dal mese di marzo.

Ai fini della compensazione Iva orizzontale di importi superiori ad € 15.000,00, inoltre, sarà necessario che sulla Dichiarazione annuale Iva dalla quale emerge il credito, sia apposto il Visto di conformità di cui all'art. 35 co.1

lett. a) del D.Lgs. 09/07/1997 n.241, da parte di un professionista abilitato o che, in alternativa, la dichiarazione sia sottoscritta dai soggetti che esercitano il controllo ex art. 2409 bis c.c. attestando nel contempo l'esecuzione dei controlli previsti per il visto di conformità dall'art.2 co.2 del D.M. 31/05/1999 n.164 (art. 10 co.7 del D.L. 01/07/2009 n.78 convertito nella L. 3/08/2009 n.102).

# A tal fine, nei crediti Iva annuali è prevista la possibilità di inserire la data di invio telematico e, nei crediti superiori ai 15.000 Euro, è stata inserita una casella per <u>segnalare la presenza del visto</u>.

Presenza Visto di Conformità: 🔽

Data invio telem. dichiaraz. IVA (x controllo compens. >10000 €)15/02/2014

La nostra procedura <u>effettua normalmente</u> la compensazione dei crediti IVA <u>fino</u> <u>all'importo di 5.000 euro (anche da gennaio)</u>. Per poter compensare la parte che eccede tale valore è necessario inserire, tra i dati del Credito Iva del Conto fiscale, la <u>data di invio telematico</u> della dichiarazione. La parte eccedente i **5.000 e fino ai 15.000** Euro verrà compensata <u>dal mese successivo a tale data</u>. Se è presente anche il **Visto di conformità, non ci sono limiti alla compensazione**.

Attenzione, nel caso –come successo nel 2010 – che l'ultimo giorno del mese cada di sabato o di domenica e che quindi la trasmissione possa essere effettuata nel primo giorno lavorativo del mese seguente, inserire in questo campo la data di fine mese (esempio 27/02/2010)

N.B. Per favorire questa nuova gestione, **il credito 6099** viene **creato con mese 1** e non con il mese 3 come negli anni passati. Ovviamente il debito 6099 verrà creato nel mese di pagamento (Marzo o Giugno/Luglio se con Unico)

#### Attenzione

La norma stabilisce che l'invio telematico delle deleghe F24 contenenti compensazioni di credito Iva superiori a € 5.000,00 va effettuato esclusivamente tramite Entratel o Fisconline. Non è ammesso l'invio di tali deleghe utilizzando i servizi di *home banking* delle Banche o di Poste Italiane o i servizi di *Remote Banking (CBI)* offerti dalle banche.

L'Agenzia delle Entrate consiglia di utilizzare Entratel o Fisconline anche quando la compensazione di un credito superiore a 5.000 è inferiore a tale valore.

Il limite è memorizzato nella Tabella Costanti di Contabilità. (Menu: 01-05-11-10)

## **GESTIONE SMS**

La gestione degli SMS integrata in Studio.win permette di inviare messaggi caricati manualmente o generati automaticamente da alcune procedure.

#### Non sono richiesti costi di Licenza software né di assistenza.

I messaggi vengono spediti da un Server automatico che provvede all'inoltro. Il collegamento al server viene effettuato dalla procedura richiedendo le credenziali di accesso (Utente e password). E' necessario essere in possesso una quantità di crediti almeno pari al numero di messaggi da inviare. I crediti sono forniti da noi al costo **di Euro 0,10 cadauno**.

I messaggi vengono inviati ai numeri di cellulare selezionati dall'operatore.

| Telefono: 961292      |  |
|-----------------------|--|
| Tel.Cell.: 3488855451 |  |
| Sito web:             |  |

Il numero di cellulare memorizzato in **anagrafica generale** è il numero **cellulare di default**.

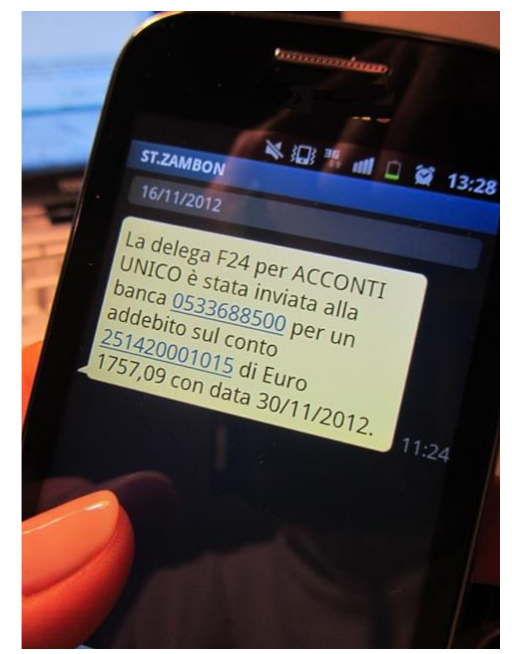

## Operazioni possibili

## La procedura permette:

- L'invio di SMS generici (testo libero) ad uno o più destinatari contemporaneamente I destinatari possono essere indicati da tastiera oppure selezionati tra le DITTE, i DICHIARANTI, i DIPENDENTI ecc.
- 2. L'invio di messaggi **generati automaticamente dalle deleghe** del Conto Fiscale per avvisare i destinatari relativamente agli importi da pagare o già addebitati in conto.
- 3. L'invio di SMS prelevando destinatari e messaggi da un file Excel opportunamente creato.
- 4. La procedura è adattabile anche a future esigenze.

L'utente ha la possibilità di accedere a un pannello di controllo dove potrà verificare i crediti disponibili e avere traccia di tutti gli SMS inviati.

## Il nostro personale è a disposizione per ulteriori chiarimenti.

## Ammortamenti mezzi di trasporto a motore

L'articolo 1, comma 501 legge 228/2012 ha stabilito le nuove misure di deducibilità per gli autoveicoli e i motoveicoli. Di conseguenza cambia anche il calcolo degli ammortamenti.

In occasione di questa variazione abbiamo pensato di cambiare la gestione della deducibilità all'interno dei cespiti. Invece di indicare, per ogni singolo cespite, il limite fiscale e la percentuale deducibile, si dovrà indicare un codice di "Tipologia Deducibilità".

Una apposita conversione provvede a generare automaticamente la seguente tabella di "Tipologia Deducibilità":

| Data: 03 | /01/2014                    | Elenco Tipologia Deducibilità al 31/12/2013 |                | Pagina 1           |
|----------|-----------------------------|---------------------------------------------|----------------|--------------------|
| Codice   | Descrizione                 |                                             | Limite fiscale | Perc. deducibilità |
| 1        | Valore del bene             |                                             | 0,00           | 100,00 %           |
| 2        | Telefonia                   |                                             | 0,00           | 80,00 %            |
| 3        | Auto impresa/professionisti |                                             | 18.075,99      | 20,00 %            |
| 4        | Auto agenti/rappresentanti  |                                             | 25.822,84      | 80,00 %            |
| 5        | Motoveicoli                 |                                             | 4.131,66       | 20,00 %            |
| 6        | Ciclomotori                 |                                             | 2.065,83       | 20,00 %            |
| 11       | Cespite indeducibile        |                                             | 0,00           | 0,00 %             |
| 12       | Autovettura indeducibile    |                                             | 18.076,00      | 0,00 %             |

Alla tabella si accede seguendo il seguente percorso:

05 Gestione Cespiti --> 11 Tabelle Cespiti --> 12 Tipologia Deducibilità

Un'altra conversione modifica automaticamente i singoli cespiti inserendo, al posto dei valori "Limite fiscale" e "Perc. Deducibile".

| Dati Anagrafic     | i Movimen               | ti Flags      | Des. Aggiuntive     | Immagine          |
|--------------------|-------------------------|---------------|---------------------|-------------------|
|                    |                         |               |                     |                   |
| Lodice Interno:    |                         |               |                     |                   |
| Data creazione     | : 02/03/2               | 2012          |                     |                   |
| Data inizio amn    | nort.: 02/03/           | 2012          |                     |                   |
| Limite fiscale:    | 18.075,                 | 99 - Autoveid | coli 🔍              |                   |
| Perc. deducibil    | e: 40,0                 | 00 %          |                     |                   |
|                    |                         |               |                     |                   |
| I solo codice "Tip | ologia dedu             | cibilità"     |                     |                   |
| Dati Anagrafici    | Movimenti               | Flags D       | es. Aggiuntive 🛛 In | nmagine           |
| Caller Islams      |                         |               | _                   |                   |
| Codice Interno:    | <br>                    | 0010          |                     |                   |
| Data creazione:    | 02/03/                  | 2012          |                     |                   |
| Data inizio ammo   | t.: 02/03/2             | 2012          |                     | e fiscale: 118.0  |
| Tipologia deducit  | <u>jilità:</u> Auto imp | presa/profess | ionisti 🗾 Limit     | e fiscale = 1807! |
|                    |                         |               |                     |                   |

La conversione viene effettuata in funzione del limite fiscale presente nel cespite.

**Nota bene:** Per il momento vengono visualizzati anche i valori presenti prima della conversione, per eventuali controlli. I valori precedenti sono quelli indicati nelle caselle a sfondo giallo.

La nuova tabella **Tipologia deducibilità** ha la gestione dello storico: pertanto le future variazioni di % deducibilità o di limite fiscale saranno gestite semplicemente con l'integrazione in tabella nei nuovi valori e della data di inizio validità.

#### Controllo da effettuare dopo la conversione

Come detto precedentemente, la conversione viene effettuata in funzione del limite fiscale presente nel cespite. Se i dati memorizzati nei cespiti sono corretti, cioè se la combinazione "Limite fiscale e Perc. Deducibile" sono coerenti con la normativa precedente, l'archivio viene convertito in modo corretto.

Se, per qualche motivo, (errore o scelta volontaria), i dati sono stati caricati in modo non coerente, il programma crea la nuova Tipologia deducibilità in funzione del limite fiscale memorizzato precedentemente.

#### Esempi di conversione da verificare:

Se nel cespite da convertire ci fosse un limite fiscale di 18075,99 e una percentuale 50% (**non coerente con il limite**), verrebbe inserita la tipologia deducibilità 3 = (Auto impresa/professionisti 18.075,99 20,00%).

Se nel cespite da convertire ci fosse un limite fiscale = Valore del Bene e una percentuale 30% (**non coerente con il limite**), verrebbe inserita la tipologia deducibilità 1 = (Valore del bene 0,00 100,00%).

E' possibile individuare questi casi stampando un apposito tabulato (**Controllo percentuali cespiti**) dalla maschera di gestione "Anagrafica Cespiti".

| 📴 Filtro: Controllo tipologia deducibilità (Fr_cti                                                                                              | rlPerc)       |
|----------------------------------------------------------------------------------------------------|---------------|
|                                                                                                    | 🗣 🗣 🐺 ¥ 🐺 😂 🗣 |
| Tipo di report                                                                                                    | Note          |
| Elenco analitico dei cespiti con relativi mov.<br>Elenco analitico dei cespiti<br>Elenco sintetico dei cespiti<br>Controllo percentuali cespiti |               |
| Campo Opr Limite Da                                                                                                    | Decodifica    |
| Ditta Da<br>Vend.31/12/12 = 0                                                                                                    |               |

Il controllo può essere limitato ai cespiti alla data del 31/12/2012 (come proposto) oppure può essere effettuato anche sui cespiti già venduti, indicando "1" nel campo "Vend.31/12/12".

Vengono stampati i cespiti che hanno dati incongruenti tra la nuova "Tipologia deducibilità" e i vecchi "Limite Fiscale" e "% deducibilità".

#### Esempio di tabulato:

| Descrizione          | DataInizio <mark>Tipo Precedente</mark> | %Prec | %Att. LimFis   | Tipo deducibilità      |
|----------------------|-----------------------------------------|-------|----------------|------------------------|
| TERRENO              | 27/05/2005 Valore del bene              | 0,00  | 100,00 0,0     | 0 Valore del bene      |
| CELLULARE 8888 NOKIA | 15/07/2004 Valore del bene              | 50,00 | 100,00 0,0     | 0 Valore del bene      |
| FIAT UNO AK857G      | 29/12/1998 Autoveicoli                  | 50,00 | 40,00 18.075,9 | 9 Auto impresa/profess |
| FIAT BRAVA - BW001CW | 12/06/2001 Autoveicoli                  | 50,00 | 40,00 18.075,9 | 9 Auto impresa/profess |

N.B. Se trattasi di cespiti vecchi, totalmente ammortizzati, non è necessario intervenire.

#### Variazione tipologia deducibilità sui cespiti

Si può variare la tipologia intervenendo sui singoli cespiti, oppure utilizzando un apposito programma di utilità.

In ogni caso è necessario che la tipologia che si desidera inserire sia indicata nella tabella Tipologia deducibilità (vedi a pag. 5).

Le tipologie standard, che sono create automaticamente, sono quelle previste dall'**Art. 164 del TUIR**. Se è necessario l'operatore può creare ulteriori tabelle per particolare esigenze di detraibilità. Es: autovetture usate dai dipendenti, terreni o fabbricati completamente indeducibili ecc.

| Nota Bene: in caso di inserimento di nuove tipologie caricarle con | n codice superiori al 100. |
|--------------------------------------------------------------------|----------------------------|
| I codici fino a 100 sono riservati alla gestione standard .        |                            |

Se si vuole utilizzare il programma di utilità, seguire questo percorso:

| 05 Gestione Cespiti> 12 Utilità Cespiti> 02 Variazione Categoria e Flags                                                                                                    |                                     |  |  |  |  |  |
|----------------------------------------------------------------------------------------------------|-------------------------------------|--|--|--|--|--|
| e scegliere OPERAZIONE Variazione tip. deducibilità 💌                                                                                                    |                                     |  |  |  |  |  |
| dopo aver selezionato la ditta e il raggruppamento, cliccando sul tasto vengono proposti i cespiti "incongruenti"                                                                                                    |                                     |  |  |  |  |  |
| 📴 Yariazione tipologia deducibilità                                                                                                    |                                     |  |  |  |  |  |
| Variazione tipologia deducibilità                                                                                                    |                                     |  |  |  |  |  |
| Riferim.         Bene         Descrizione         Anno         Limite         %         Tipologia         Mod           creaz.         fiscale         deduc.         deduc.         deduc.         Mod         Image: State State Sta |                                     |  |  |  |  |  |
| ▶ 20499 1 TERRENO 2005 0 0.00 Valore del be                                                                                                    |                                     |  |  |  |  |  |
| 17350 6 CELLULARE 8888 NOKIA                                                                                                    | 2004 0 50,00 Valore del b∈ ▼        |  |  |  |  |  |
| 18463 11 FIAT UND AK857G                                                                                                    | 1998 18.075,99 50,00 Auto impresa   |  |  |  |  |  |
| 18464 11 FIAT BRAVA - BW001CW                                                                                                    | 2001 18.075,99 50,00 Auto impresa V |  |  |  |  |  |

E' possibile modificare la tipologia di deducibilità. La procedura memorizza la variazione nei cespiti interessati.

Tutte le varie procedure dei cespiti (calcolo, simulazione ecc) utilizzano il nuovo campo Tipologia deducibilità. Il modo di operare rimane invariato.

## Considerazioni sulle registrazioni di particolari operazioni con soggetti esteri

L'introduzione dello spesometro ha comportato qualche problema, specialmente in ordine alla registrazione delle operazioni con soggetti esteri.

Solamente con la pubblicazione delle "Risposte alla domande più frequenti (FAQ)" del 19/11/2013, l'Agenzia ha sciolto qualche dubbio (non tutti, per la verità).

Dalle telefonate arrivate, abbiamo verificato che tali casi sono stati registrati in contabilità in diversi modi.

Riepiloghiamo di seguito le varie registrazioni relative alle operazioni con soggetti esteri allo scopo di chiarire le - modalità di registrazione di tali operazioni prima e dopo le modifiche introdotte dal 1° gennaio 2013 a seguito del recepimento della Direttiva n. 20/45/UE

- modalità di intervento sulle operazioni già registrate per una corretta compilazione dello spesometro 2012 (se non ancora inviato) e degli anni successivi

- modalità utilizzate dalla procedura per il riporto di tali operazioni nello spesometro.

Per un maggior dettaglio sulle registrazioni fare riferimento alla Tabella riepilogativa delle causali per le operazioni con l'estero presente nell'Help a video (Input prima nota - Operazioni con Estero – Registrazione operazioni INTRA ed EXTRA CEE).

Innanzitutto va precisato che per la maggior parte delle operazioni con l'estero (importazioni e acquisti IntraCEE) le regole sono chiare e non ci sono dubbi per quanto riguarda la loro registrazione.

#### 1) Acquisti CEE (esempio acquisto merce dalla GERMANIA)

L'acquisto CEE va registrato con la causale ACEE (singola registrazione Reverse charge) oppure con a la tripla registrazione (AE01, AE51, AE61).

 2) Importazioni con bolla doganale (esempio acquisto merce dagli USA) Utilizzare le causali collegate BD – BD1 – BD2 – BD3.

#### 3) Vendite beni verso estero (CEE o EXTRA CEE)

Utilizzare le causali indicate nella tabella, in funzione delle varie esigenze (VEE, VEEA, VE01)

Le operazioni di cui ai punti 1), 2) e 3) non vanno indicate nello spesometro.

## Servizi CEE e Acquisti di Beni in Italia da Soggetti CEE (da 2013)

Ricordiamo che dal 1° gennaio 2013 è stata estesa l'applicazione della procedura di assolvimento dell'IVA con la tecnica dell'integrazione (artt. 46 e 47 D.L. 331/93), oltre che ai servizi generici di cui all'art.7-ter del D.P.R. 633/72, anche alle **cessioni di beni e alle prestazioni di servizi** (anche non generici) **resi da un soggetto passivo comunitario nel territorio dello Stato.** 

Ciò grazie alla riformulazione dell'art.17, co.2, del D.P.R. n. 633/72.

La procedura- L'Agenzia delle Entrate con la Circolare n.12/E/2013 ha confermato che per tutte le operazioni CEE (quindi non solo per acquisti intracomunitari di beni o di servizi generici) il cessionario/committente deve: -numerare e integrare la fattura ricevuta con il controvalore in euro della base imponibile, con l'ammontare dell'Iva calcolata secondo l'aliquota vigente

#### -annotarla distintamente nel registro Iva vendite

-annotarla distintamente nel registro acquisti per poter detrarre l'IVA

(Come noto, **la doppia annotazione può essere surrogata dalla registrazione "semplificata" del "reverse charge"** utilizzando un apposito registro sezionale. Ad esempio la nostre registrazioni con causali ACEE o ASIV)

Pertanto dal 2013, per quanto riguarda le operazioni CEE,

- le prestazioni ricevute da soggetti CEE che prima venivano registrate con le causali AF40+AF41+AF03 vanno sempre registrate con la causale ASES. (rev.10/01/2014)
- gli acquisti di Beni in Italia da soggetti CEE che prima venivano registrati con le causali AF20+AF21+AF03 vanno sempre registrate con la causali ACEE o ACEN

Invece, per quanto riguarda le operazioni extra CEE nulla cambia,

getti ExtraCEE **continuano** ad essere registrate con le causali AF30+AF31+AF03 **continuano** ad essere registrati con le causali AF10+AF11+AF03

Vedi capitolo successivo

#### Registrazione delle Autofatture per operazioni Extra CEE

Le causali AF10 e AF30 consentono di registrare le autofatture per operazioni ExtraCEE.

La causali AF01 consente di registrare le autofatture San Marino senza addebito di Iva.

Per poter gestire al meglio il riporto delle autofatture sullo spesometro (il soggetto da indicare deve essere la ditta stessa che presenta il modello) abbiamo dato la possibilità di registrare le autofatture inserendo come CLIFOR la ditta che registra la autofattura. La procedura richiede anche il Fornitore estero che ha inviato lo documento.

| Ditta 0001 SUPERMERCATI           | IONDO3000 S.P.A. Inote Att.cont.; 1           | COMMERCID AL DETTAGLIO                             |
|-----------------------------------|-----------------------------------------------|----------------------------------------------------|
| Anno cont: 2013 💽                 | Data reg.: 31/10/2013 Causale: AF10           | <ul> <li>Autofattura art 17c.2 ExiraCEE</li> </ul> |
| Data doc.: 15/10/2013 >>          | Num. doc.: 150                                |                                                    |
|                                   | RealVA: 1                                     | 💽 Acquisti 🛛 🛛                                     |
| Desc.mov.: SUPERMERCATI MONDO 300 | S. Tot.doc.:                                  | 1.220,00 Li                                        |
| Fornitore: 18744 . SUPERMI        | RCATI MONDO3000 S.P.A.                        | Partila IVA: 01                                    |
| DITTA PIAZZA DE                   | LA REPUBBLICA, 66 - 33170 FORDENONE PN        | CF: 01535740                                       |
| MA Descriz. IVA Imponibile        | Input Prima Nota                              | 🖂 <mark>onta</mark> 🛛 Tra                          |
| 22 - 22% 1.000                    |                                               | - 0 -                                              |
|                                   | Procedi al caricamento dell'eventuale Fornito | ore ESTERO ?                                       |
|                                   | ) (in casa di emissione di AutoFattura)       |                                                    |
|                                   |                                               |                                                    |
|                                   | ទា                                            | No <u>Descrizi</u>                                 |
|                                   |                                               | RANSITORIO                                         |

La presenza del Fornitore Estero, **serve come test** per confermare alla procedura che siamo in presenza di un Fornitore identificabile.

In tal caso sullo spesometro verrà registrata come tale (Quadro FE con flag Autofattura e Partita iva della Ditta + Quadro SE con i dati del Fornitore Estero) <u>Se la controparte estera non è identificabile</u> (particolari acquisti su Internet o documento estero illeggibile) **non va indicato il Fornitore Estero.** 

In questo caso nello spesometro verrà compilato <mark>il Quadro FE con flag Autofattura e Partita iva della Ditta + Quadro FR con flag Autofattura e Partita iva della Ditta.</mark>

Sulle registrazioni già effettuate, in caso di vere autofatture, si può intervenire con la variazione dei movimenti di prima nota per inserire il Fornitore Estero. Se sono state utilizzate le causali di autofattura (es. AF10, AF11; AF30, AF31...), sulla testata del movimento apparirà un apposito tasto che permette l'inserimento o la modifica del CLIFOR estero

| 😑 Manu   | itenzione Pri          | ima Nota                 |                 |             |            |             |                     |              |             |           |
|----------|------------------------|--------------------------|-----------------|-------------|------------|-------------|---------------------|--------------|-------------|-----------|
|          |                        |                          |                 |             |            |             | C <u>F</u><br>ester |              |             |           |
| Ditta:   | 0001 SU                | PERMERC4                 | TI MONDO 300    | 00 S.P.A.   |            |             |                     |              |             |           |
| Anno re  | :g.: <mark>2013</mark> |                          | Registraz.:     | 21669       | Utente:    | zambon      |                     |              |             |           |
|          |                        |                          |                 |             |            |             |                     |              |             |           |
| Nota Ber | <u>ie: </u> Se sulla c | ausale di A              | Autofattura (es | s. AF10, AF | 11 – AF20, | AF21) vie   | ene inse            | erito il fla | g           |           |
| 🗹 Saldo  | ) fattura autom        | <sup>iatico</sup> il pro | gramma prop     | one automat | icamente i | valori sull | a secor             | ida e sulla  | terza regis | trazione. |

(es. sulla registrazione con causale AF11 e AF03 propone i dati prelevandoli dalla registrazione con causale AF10)

#### Acquisti da San Marino

#### Procedura mediante addebito dell'IVA Causale AM01(oppure AA01, AS01..)

Il cedente sammarinese emette la fattura in 4 esemplari, con l'indicazione

- del proprio del numero di identificazione fiscale e di partita IVA
- della partita iva del cessionario italiano.
- della natura, qualità e quantità dei beni oggetto della compravendita indicando separatamente l'ammontare dell'IVA da egli stesso dovuta.

Il cessionario italiano registrerà le fatture originali a norma dell'art. 25, DPR n. 633/72 e detrarrà eventualmente l'IVA, ex art.19,DPR 633/72.

#### Tale operazione va indicata nello Spesometro come BLACK LIST.

#### Procedura senza addebito di IVA Causali AF01 AF02 AF03 (AUTOFATTURA)

Il cedente sammarinese emette la fattura in 3 esemplari, indicando:

- del proprio del numero di identificazione fiscale e di partita IVA
- della partita iva del cessionario italiano.
- della natura, qualità e quantità dei beni oggetto della compravendita, SENZA L'INDICAZIONE DELL'IVA

La fattura andrà annotata sui registri sia delle vendite sia degli acquisti secondo il disposto degli articoli 23 e 25 DPR 633/1972.(AUTOFATTURA)

#### La registrazione dell'Autofattura va fatta come indicato nel capitolo precedente

Tale operazione va indicata nello Spesometro come Acquisti da San Marino (Quadro SE – solo in forma analitica)

## Gestione Black List e Acquisti da San Marino da 2014

Il Modello di Comunicazione Polivalente deve essere utilizzato per le seguenti comunicazioni:

- Spesometro
- Black List
- Acquisti da San marino senza addebito IVA

#### Gestione Black List e Acquisti da San Marino

Si accede a queste nuove gestioni dal menu da questo percorso:

| 01 Co | tabilità> 03 Gestione IVA> 20 Gestione BlackList e Acquisti da San Marino | 0 |
|-------|---------------------------------------------------------------------------|---|
|       | 0 Gestione BlackList e Acquisti da San Marino                             |   |
|       | 🔹 01 Gestione Elenchi IVA BlackList fino al 2013 🛛 🔤                      |   |
|       | 🔹 02 Genera BlackList/Acq. S.Marino - Spesometro                          |   |
|       | • 03 Manutenzione BlackList/Acq. S.Marino - Spesometro                    |   |
|       | • 04 Invio e Stampa BlackList/Acq.S.Marino - Spesometro                   |   |

La scelta 01 è relativa alla gestione Black List valida fino al 2013.

Le ditte che devono effettuare la comunicazione dei dati **Black List** e/o **Acquisti da San Marino** devono compilare la seguente sezione presente nella paletta "**ALTRI DATI**" della **Ditta Contabile.** 

| Invio telen  | n. Blacklist  | Accesso Dati invio | Acq.d   | a S.Marino 🥅 |
|--------------|---------------|--------------------|---------|--------------|
| Periodicità: | Trimestrale 💌 | ] Data in          | npegno: | 02/01/2014   |

**Per la gestione Black List** indicare la periodicità (mensile o trimestrale) **Per acquisti da San Marino** attivare l'apposito Flag (la periodicità è **sempre** mensile)

La Data impegno è comune alle due comunicazioni

La Generazione, Manutenzione, Invio e Stampa sono simili alla gestione dello Spesometro.

| 📇 Genera dati BlackList/     | 'Acquisti da San Marino |                |
|------------------------------|-------------------------|----------------|
|                              |                         | 腺 <b>?</b> 🃭   |
| Anno: 2014                   | 🔽 🐉 🕌 📾 Gr.             | :              |
| Tipologia: BlackList         | Codice     Denominazio  | ine ditta Sel. |
| Periodicità: Trimestrale     |                         |                |
| Trimestre: Primo             | •                       |                |
| Considera anche già inviati: |                         |                |

Unica differenza è l'indicazione della Tipologia (BlackList o Acquisti da San Marino). In caso di Black List bisogna indicare la periodicità. Per San Marino la periodicità è sempre mensile.

#### **Black List**

L'importazione segue le regole della vecchia gestione. Viene compilato il quadro **BL sempre in forma Aggregata** 

#### Acquisti da San Marino

Vengono importate le operazioni di acquisto con Iva non esposta da fornitori di San Marino (**Causale AF01**). Viene compilato il quadro <mark>SE sempre in forma Analitica</mark>.

LICENZE:LagestioneBlackLISTelaGestioneAcquistidaSanMarinoutilizzanoun'unicaLicenzaSoftware rinnovabile di anno in anno.

## Gestione Iva per Cassa – integrazioni alla procedura

Sono state apportate alcune migliorie ed integrazioni alla procedura Gestione Iva per cassa al fine di semplificare e razionalizzare il suo utilizzo.

## Pagamenti parziali con più righi IVA

Il pagamento di una fattura in regime di Iva per cassa comporta la necessità di reintrodurre i vari righi iva di cui è composta la fattura da pagare/incassare. Se il saldo riguarda tutta la fattura, non ci sono difficoltà, poiché con la funzione "Richiama documento" la procedura ripropone i vari righi del documento originario. Se invece, il pagamento è parziale, si deve riproporzionare i dati del documento originario in funzione dell'importo pagato. Il problema si complica se la fattura è composta da più aliquote Iva.

La nuova versione, in presenza di un pagamento inferiore al totale della fattura, permette, dopo aver richiamato il documento, di ricalcolare automaticamente i vari righi di imponibile e iva, eseguendo la proporzione tra il totale documento e l'importo del pagamento.

#### Gestione dei pagamenti anticipati.

E' stata realizzata la gestione dei pagamenti anticipati che in certi settori (es. alimentare) sono prassi comune (anticipo su bolla).

#### Registrazione degli acconti.

Sono state create **due nuove causali** specifiche per questa gestione. ACCC = Acconto da Cliente IvaxCassa ACFC = Acconto a Fornitore IvaxCassa

#### Vanno utilizzate quando si registrano gli acconti in regime di Iva per cassa

Queste causali interessano il conto "**Cassa**" o similare e i conti "**Acconti da Clienti** " e/o "**Acconti a fornitori**". Questi sono conti con la tipologia "A" (anagrafica) **ACC**=Acconti da Clienti e **ACF**=Acconti a fornitori **collegati all'anagrafica Cliente e Fornitore**. Pertanto non avremo un unico conto, tra i debiti e i crediti, per gli acconti pagati o ricevuti, ma tanti conti quanto sono i Cli/for utilizzati.

| Esempi                              |                                      |          |
|-------------------------------------|--------------------------------------|----------|
| G00001 Cassa                        | a ACC 651 Acconto da Cliente "Rossi" | 1.000,00 |
| ACF 125 Acconto a Fornitore "Verdi" | a G00001 Cassa                       | 2.500,00 |

#### Registrazione delle fatture con acconti.

Le fatture di vendita o acquisto Iva per cassa vanne registrate le causali di questo regime (VERC, AARC,..). All'uscita dalla registrazione la procedura controlla se i conti "anagrafici" Acconti da Clienti o Acconti a Fornitori dell'anagrafica interessata hanno un saldo. In caso positivo viene richiesto di registrare il pagamento utilizzando l'acconto versato con le apposite causali:

#### UTAC = Utilizzo acconto da cliente UTAF = Utilizzo acconto a Fornitore.

Queste causali funzionano come i pagamenti con l'unica differenza che **non viene utilizzato** il conto "**Cassa**" ma i conti "Anagrafici" "**Acconti da Clienti**" e "**Acconti a Fornitori**"

| Ditta: 0031 🗾 AB                           | RAMOVICH RODOLI                | F0                                       |                                         | Att.cont.: 2                                      | BAR E CAFFE'                                             |                                       | Rif.: 2                                            |
|--------------------------------------------|--------------------------------|------------------------------------------|-----------------------------------------|---------------------------------------------------|----------------------------------------------------------|---------------------------------------|----------------------------------------------------|
| Anno cont: 2013 •<br>Data doc.: 30/07/2013 | »)                             | Data reg.: 30<br>Num. doc.:              | 1/07/2013<br>50                         | Causale: UT/                                      | AC 💽 Utilizzo acconti Clie                               | ente                                  | -                                                  |
| Desc.mov.: Ft.50 del 30/07                 | /2013                          | ,                                        |                                         | Reg.IVA: 1<br>Tot.doc.:                           | Vendite immediate 3.560,00                               | Op. Infi<br>Liv. ric.                 | raGrp: No 💌<br>PdC: 1+2 💌                          |
| Cliente: 18242                             | IROSSI MARIO     PIAZZA ROMA   | · 30016 MILAN                            | 0 MI                                    |                                                   | ▼ Pa<br>CF                                               | artita IVA: 028534                    | 420277 <u>•</u>                                    |
| MA     Descriz. IVA       22     22%       | Imponibile<br>2.918.03<br>0,00 | Imposta<br>641,97<br>0,00                | Tipo<br>A ▼ACC ▼<br>G ▼ G ▼             | <u>C/Partita</u><br>18242 <u>▼</u><br>0 <u>▼</u>  | Descrizione contr<br>ROSSI MARIO                         | □ Trattan<br>- 11 - 10 -<br>- 0 - 0 - |                                                    |
| Tot. Imponibile:                           | 2.918.03<br>641,97             | Tip<br>A → AC<br>G → G<br>G → G<br>G → G | C Cor<br>C 18<br>556<br>556<br>556<br>C | 10<br>242 - ROSSI<br>000 - IVA CA<br>030 - IVA CA | Descrizione conto<br>MARIO<br>VENDITE<br>VENDITE SOSPESA |                                       | orto<br>3.560,00<br>-641,97<br>641,97<br>0,00<br>▼ |

## Alcune considerazioni sulle Note di Accredito in regime per cassa

La nota di accredito può essere emessa per stornare documenti già pagati o documenti da pagare. A) <u>Se il documento originario è **già stato pagato**</u>, l'iva è già diventata esigibile e, pertanto, un'eventuale nota di accredito va emessa/registrata come <u>Notacredito"normale"</u>, (NC01, NF01) non per cassa. La registrazione del pagamento della nota di accredito verrà effettuata con le causali "normali" (PG03, PG04, IN03, IN04).

**B**) <u>Se il documento originario **non è già stato pagato**</u>, l'iva è ancora sospesa (non esigibile) e pertanto l'eventuale nota di accredito va emessa/registrata come <u>Notacredito"percassa"</u> (NCRC o NFRC). In questo caso la partita con il CLIFOR e con l'Iva sospesa si chiudono con l'emissione Nota Credito "per cassa": **non ci sono pagamenti da registrare**.

C) <u>Se il documento originario è stato **parzialmente già pagato** l'eventuale nota di accredito va emessa/registrata in due modi: una <u>NotaCredito"Normale"</u> per la parte già pagata (vedi caso A) e una <u>NotaCredito"perCassa</u>" per la parte non pagata (vedi caso B).</u>

#### Riepilogo causali Iva per Cassa

| Acquisti<br>AARC – Acquisti vari (iva per cassa)<br>AMRC – Acquisti merce (iva per cassa)<br>ASRC – Acquisti B.S. (iva per cassa) | <b>Pagamenti</b><br>PFRC – Pagam. Fatt. Iva per cassa<br>UTAF – Utilizzo acconto Fornitore (*) |
|----------------------------------------------------------------------------------------------------|------------------------------------------------------------------------------------------------|
| Vendite                                                                                                    | Incassi                                                                                        |
| VERC – Vendite (iva per cassa)                                                                                                    | INRC – Incassi fatt. Iva per cassa                                                             |
| VSRC – Vendite B.S (iva per cassa)                                                                                                | UTAC – Utilizzo acconto Cliente (*)                                                            |
| Note Credito (solo relative a documenti non pagati)                                                                               |                                                                                                |
| Acquisti                                                                                                    | Pagamenti                                                                                      |
| NFRC - Nota Cred.Forn. Iva per cassa                                                                                              | NO                                                                                             |
| Vendite Incassi                                                                                                    |                                                                                                |
| NCRC - Nota Cred. Iva per cassa                                                                                                   | NO                                                                                             |
| *                                                                                                    |                                                                                                |

N.B.

Le note Credito relative a documenti già pagati vanno registrate con le normali causali non per cassa (NC01, NF 01 ecc)

(\*)Gli acconti vanno registrati con le causali ACCC = Acconto da Cliente IvaxCassa ACFC = Acconto a Fornitore IvaxCassa

## **Comunicazione Annuale Dati IVA**

La **comunicazione annuale dati Iva** è stata introdotta in sostituzione delle **dichiarazioni periodiche Iva**. Nel modello, devono essere riportati i dati complessivi delle risultanze annuali, al fine di determinare l'IVA dovuta o a credito, oltre ad altri dati sintetici relativi alle operazioni effettuate nel periodo.

# Il modello deve essere presentato esclusivamente in via telematica, tramite intermediari abilitati (con Entratel) o direttamente dal contribuente (via internet).

La presentazione va effettuata entro il mese di febbraio.

# Attenzione. Se viene presentata entro il mese di febbraio la DICHIARAZIONE IVA ANNUALE nonèrichiestol'inviodellaComunicazioneIVA

I programmi per la gestione della Comunicazione Iva si trovano tra le Procedure di Fine Esercizio della Gestione IVA.

Con la procedura **Genera/Stampa Comunicazione Dati Iva**, (all'interno delle Procedure di Fine Anno della Gestione IVA) è possibile **generare** la comunicazione iva partendo dai dati presenti in contabilità.

Il programma propone le ditte che:

- nell'avanzamento iva abbiano la periodicità scelta (Mens/Trimestr.) e non sia attivo il flag

Regime Fiscale di Vantaggio

-

- nell'avanzamento contabile non sia indicato

- non risultino già inviate telematicamente.

| 🔄 Genera/Stampa comunicazione dati IVA   |                                 |
|------------------------------------------|---------------------------------|
| <u>Comunicazioni IVA</u>                 | ᆶ 💡 📭                           |
| Anno imposta 2013 🗨<br>Operazione Genera | Codice Denominazione ditta Sel. |
| Generazione                              |                                 |
| Tipo Periodicità: Mensile                |                                 |
| Fino a mese Dicembre 💂                   |                                 |

## Attenzione

Relativamente relative alla compilazione della dichiarazione di particolari categorie (autotrasportatori) che, avvalendosi della possibilità prevista dal comma 4 dell'art. 74, registrano le fatture emesse per prestazioni di servizi **nel trimestre solare successivo** a quello di emissione, abbiamo previsto la possibilità, per l'operatore, di decidere tra due possibilità.

| — Art | t.74 c.4 (autotrasportatori)               |
|-------|--------------------------------------------|
| C     | Include 4° trim.2012, esclude 4° trim.2013 |
| C     | Esclude 4° trim.2012, include 4° trim.2013 |

Il programma propone la prima soluzione che è coerente con quanto verrà riportato anche nel Modello Iva Annuale

Con la procedura **Comunicazione Annuale Iva** si può entrare in Manutenzione e/o caricamento manuale dei dati. La comunicazione è formata da due palette:

Paletta Dati, che contiene le informazioni anagrafiche del dichiarante e dell'intermediario .....

| ati Importi             |                                                |
|-------------------------|------------------------------------------------|
| Dati generali           |                                                |
| Codice attività 477110  | Partita IVA 00427010939                        |
| F dichiarante           | 🗌 Contabilità separata                         |
| CF società dichiaran.   | Eventi eccezionali                             |
| Cod. carica dichiaran.  | Comunic, soc. ader, gruppo IVA                 |
| INTERMEDIARI UNITI SPA  | Codice fisc. 00839360328 N. iscriz. albo CAF 4 |
| Data dell'impegno       |                                                |
| Flags e dati vari       |                                                |
| 🗖 Forzatura invio telem | natico 🗖 Invio telematico della dichiarazione  |
| 🗖 Stampata in definitiv | vo 🗖 Forzatura Codice Fiscale rappresentante   |
| Lisenze laser vesto 0   |                                                |

Paletta Importi, che contiene i valori delle singole caselle della dichiarazione

| ati Importi                                     |                                     |
|-------------------------------------------------|-------------------------------------|
| -CD1 Operazioni attive                          | CD2 Operazioni passive              |
| Totale operaz. attive 834.296                   | Tot. acquisti e import. 583.105     |
| di cui: operazioni non imponibili               | 0 di cui: acquisti non imponibili 0 |
| operazioni esenti                               | 0 acquisti esenti 1.125             |
| cessioni intracomunitarie                       | 0 acquisti intracomunitari 0        |
| di cui: beni strumentali 8.000                  | di cui: beni strumentali 15.703     |
| -CD3 Importazioni senza pagamento dell'IVA in d | logana                              |
| Oro industr.e argento puro: Imponibile          | 0 Imposta 0                         |
| Rottami e altri mat. di recup.: Imponibile      | 0 Imposta 0                         |
| - CD4/CD5/CD6                                   |                                     |
| IVA esigibile 65.0                              | 10                                  |
| IVA detratta 112.9                              | 06                                  |
| IVA dovuta                                      | 0 o a credito 47.896                |

Cliccando sul Bottone della stampante è possibile avere l'anteprima (video e stampa) del modello ministeriale della Comunicazione e una lista (analitica o sintetica) delle comunicazioni Iva presenti nell'archivio.

| comunicazione dati IVA |   |   |     |         |           |            |
|------------------------|---|---|-----|---------|-----------|------------|
| T Vai a                | K | • | •   | н       | Q         | <b>0 b</b> |
|                        |   |   | An  | teprima | a modello |            |
|                        |   |   | Lis | ta Com  | unicazio  | ni IVA     |

Con la procedura Genera/Stampa Comunicazione Dati Iva è possibile:

- stampare i modelli ministeriali,
- stampare le lettere di conferimento incarico
- creare il file per l'invio all'Agenzia delle Entrate

| Operazione       | Genera 🔹               |  |  |  |  |
|------------------|------------------------|--|--|--|--|
|                  | Genera                 |  |  |  |  |
| Generazione      | Stampa/Anteprima 🔓     |  |  |  |  |
|                  | Conferimento incarico  |  |  |  |  |
| Tipo Periodicit. | Crea file per Entratel |  |  |  |  |
| ripo r chodició  |                        |  |  |  |  |
| Fino a mese      | Dicembre 💌             |  |  |  |  |

#### **Controllo Automatico Entratel**

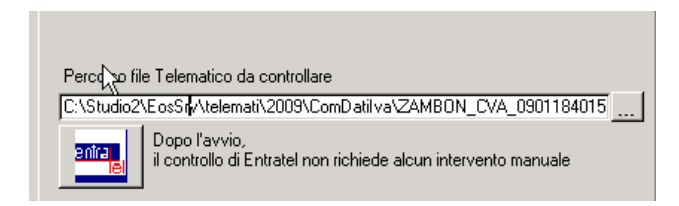

Una utilissima funzione è il controllo automatico di Entratel. Terminata la creazione del file telematico, cliccando sul bottone Entratel, la procedura esegue automaticamente il controllo Entratel utilizzando il programma ministeriale senza necessità di uscire dal programma. Ciò comporta un notevole risparmio di tempo.

#### Istruzioni Ministeriali in linea.

Con la procedura Studio2.Win, durante la compilazione delle dichiarazioni (Iva, Unico, ecc) è possibile far apparire le istruzioni ministeriali relative all'argomento che l'operatore sta trattando.

Ad esempio, se l'operatore si trova sulla videata della comunicazione Iva che permette la gestione dei righi e clicca il tasto destro del mouse, appare la seguente paletta:

Visualizza Istruzioni ministeriali

Se si clicca sulla paletta, apparirà la pagina delle istruzioni che riguardano tali righi.

## Modello Iva Annuale 2014

Come da Informativa 3/2014, è disponibile dal 29 gennaio la gestione del modello Iva 204. **Per le modalità operative fare riferimento all'apposito manuale pubblicato sul sito**.

## Prepariamoci per Unico: operazioni eseguibili fin d'ora

## Scheda riassuntiva (questionario)

Operazione utile per preparare il lavoro di Unico è la stampa del Questionario dichiarazione.

02 Unico Persone Fisiche

- 01 Gestione quadri PF
- 02 Precaricamento oneri
- O3 Gestione tipi oneri
- 04 Precaricamento quadro C
- ♦ 05 Questionario dichiarazione

Tale programma permette di stampare una o più pagine per ogni dichiarante con i dati più significativi della dichiarazione dello scorso anno (dati anagrafici, familiari a carico, dati essenziali dei quadri compilati, oneri detraibili e deducibili, dati dei terreni e fabbricati) con accanto uno spazio per indicare eventuali variazioni e comunicazioni. La scheda, stampabile su carta bianca, può essere utilizzata per concordare con il cliente le variazioni della dichiarazione rispetto allo scorso anno. Eventualmente la scheda può essere anche firmata dal cliente.

E' prevista la possibilità di stampare anche il dettaglio di tutti gli oneri utilizzati lo scorso anno. E' stata introdotta, inoltre, una sezione per l'indicazione dei dati, sul quadro W per gli investimenti all'estero e/o attività estere di natura finanziaria e per il monitoraggio IVIE / IVAFE. La stampa della sezione è opzionale.

Nel questionario è possibile richiedere **la stampa dell'affitto minimo atteso**, in base alle normative. Il calcolo viene effettuato sui fabbricati che non siano abitazione principale e relativa pertinenza. Il questionario è realizzato per UNICO PF, SP, SC

## Variazione Terreni e Fabbricati

E' possibile entrare in variazione e caricamento dei dati dei quadri A e B per inserire o modificare dati relativi ai terreni e ai fabbricati (ad esempio vendite e acquisti effettuati dopo la dichiarazione dello scorso anno). A differenza degli altri quadri, il programma permette di caricare e variare i dati anche se la dichiarazione è stampata in definitivo.

#### **Precaricamento Oneri**

Grande importanza riveste il Precaricamento degli ONERI.

E' possibile caricare fin d'ora su un archivio temporaneo i dati relativi agli oneri da riportare sul quadro P in sede di gestione del modello Unico (risparmiando tempo prezioso).

## Prima di iniziare il precaricamento degli oneri è necessario AGGIORNARE la tabella Tipi Oneri.

- 01 Dichiarazioni Fiscali
  - 01 Tabelle generali e programmi comuni 02 Unico Persone Fisiche • 01 Gestione quadri PF • 02 Precaricamento oneri 03 Gestione tipi oneri 04 Precaricamento quadro C 📰 Tipi ( **A** 맘 н LJ. 1 H Codice Puntatore 740/P Dati Descrizione Spese sanitarie

Per fare ciò è sufficiente cliccare su Carica Valori Automatici

| 1       Spese sanitarie         2       Spese sanitarie per familiari non a carico         3       Spese sanitarie per i portatori di handicap         4       Spese per veicoli per i portatori di handicap         5       Spese per veicoli per i portatori di handicap         6       Spese per veicoli per i portatori di handicap         7       Interessi per mutui ipotecari per acquisto di altri immobili         9       Interessi per mutui ipotecari per costruzione abitazione principale         11       Interessi per mutui ipotecari per costruzione abitazione principale         11       Interessi per mutui agrari         12       Assicurazione sulla vita, gli infortuni, invalidità e non autosufficienza         13       Spese per istruzione         14       Spese per atdività ssistenza personale         16       Spese per intermediazione immobiliare         17       Spese per intermediazione immobiliare         18       Canoni di locazione studenti universitari fuori sede         20       Erogazioni liberali alle associazioni sportive dilettantistiche         22       Erogazioni liberali alle associazioni di promozione sociale         24       Erogazioni liberali a favore di fondazioni operanti nello spettacolo         26       Erogazioni liberali a favore di fondazioni operanti nel settore musicale                                                                                                    | Puntatore | Descrizione                                                               |
|----------------------------------------------------------------------------------------------------|-----------|---------------------------------------------------------------------------|
| 2       Spese sanitarie per familiari non a carico         3       Spese sanitarie per i portatori di handicap         4       Spese per veicoli per i portatori di handicap         5       Spese per acquisto di cani guida         7       Interessi per mutui ipotecari per acquisto di attri immobili         9       Interessi per mutui ipotecari per acquisto di attri immobili         9       Interessi per mutui ipotecari per costruzione abitazione principale         11       Interessi per prestiti o mutui agrari         12       Assicurazione sulla vita, gli infortuni, invalidità e non autosufficienza         13       Spese per istruzione         14       Spese per atdetti assistenza personale         16       Spese per attività sportive ragazzi         17       Spese per intermediazione immobiliare         18       Canoni di locazione stutdenti universitari fuori sede         20       Erogazioni liberali alle associazioni sportive dilettantistiche         21       Erogazioni liberali alle associazioni di promozione sociale         24       Erogazioni liberali alle associazioni operanti nello spettacolo         25       Spese relative beni soggetti a regime vincolistico         26       Erogazioni liberali a favore di fondazioni operanti nel settore musicale         29       Spese veterinarie                                                                                                    | 1         | Spese sanitarie                                                           |
| 3 Spese sanitarie per i portatori di handicap         4 Spese per veicoli per i portatori di handicap         5 Spese per acquisto di cani guida         7 Interessi per mutui ipotecari per acquisto abitazione principale         8 Interessi per mutui ipotecari per costruzione abitazione principale         11 Interessi per mutui igotecari per costruzione abitazione principale         11 Interessi per prestiti o mutui agrari         12 Assicurazione sulla vita, gli infortuni, invalidità e non autosufficienza         13 Spese per istruzione         14 Spese funebri         15 Spese per attività sportive ragazzi         17 Spese per intermediazione immobiliare         18 Canoni di locazione studenti universitari fuori sede         20 Erogazioni liberali alle osocita di mutuo soccorso         21 Erogazioni liberali alle associazioni sportive dilettantistiche         22 Erogazioni liberali alle associazioni di promozione sociale         24 Erogazioni liberali alle sogetti a regime vincolistico         25 Spese relative beni soggetti a regime vincolistiche         27 Erogazioni liberali a favore enti operanti nello spettacolo         28 Erogazioni liberali a favore di fondazioni operanti nel settore musicale         29 Spese veterinarie         30 Spese per sordomuti         31 Erogazioni liberali a favore istituti scolastici         32 Contributi riscatto laurea familiari a carico      <                                                                                                    | 2         | Spese sanitarie per familiari non a carico                                |
| 4 Spese per veicoli per i portatori di handicap         5 Spese per acquisto di cani guida         7 Interessi per mutui ipotecari per acquisto abitazione principale         8 Interessi per mutui ipotecari per acquisto di attri immobili         9 Interessi per mutui ipotecari per acquisto di attri immobili         11 Interessi per mutui ipotecari per acquisto di attri immobili         12 Assicurazione sulla vita, gli infortuni, invalidità e non autosufficienza         13 Spese per istruzione         14 Spese funebri         15 Spese per atdivita sportive ragazzi         17 Spese per intermediazione immobiliare         18 Canoni di locazione studenti universitari fuori sede         20 Erogazioni liberali alle ONLUS         21 Erogazioni liberali alle associazioni sportive dilettantistiche         22 Erogazioni liberali alle associazioni di promozione sociale         24 Erogazioni liberali alle associazioni operanti nello spettacolo         28 Erogazioni liberali a favore di Biennale di Venezia         29 Spese veterinarie         30 Spese per asili ndo         31 Erogazioni liberali a favore di fondazioni operanti nel settore musicale         29 Spese veterinarie         30 Spese per asili ndo         31 Erogazioni liberali a favore istituti scolastici         32 Contributi riscatto laurea familiari a carico         33 Spese per asili ndo         <                                                                                                    | 3         | Spese sanitarie per i portatori di handicap                               |
| <ul> <li>§ Spese per acquisto di cani guida</li> <li>7 Interessi per mutui ipotecari per acquisto abitazione principale</li> <li>8 Interessi per mutui ipotecari per acquisto di altri immobili</li> <li>9 Interessi per mutui contratti nel 1997 per recupero edilizio</li> <li>10 Interessi per mutui ipotecari per costruzione abitazione principale</li> <li>11 Interessi per prestiti o mutui agrari</li> <li>12 Assicurazione sulla vita, gli infortuni, invalidità e non autosufficienza</li> <li>13 Spese per istruzione</li> <li>14 Spese funebri</li> <li>15 Spese per attività sportive ragazzi</li> <li>17 Spese per intermediazione immobiliare</li> <li>18 Canoni di locazione studenti universitari fuori sede</li> <li>20 Erogazioni liberali alle ONLUS</li> <li>21 Erogazioni liberali alle ONLUS</li> <li>21 Erogazioni liberali alle associazioni sportive dilettantistiche</li> <li>22 Erogazioni liberali alle associazioni di promozione sociale</li> <li>24 Erogazioni liberali alle costetà di mutuo soccorso</li> <li>23 Erogazioni liberali alle associazioni di promozione sociale</li> <li>24 Erogazioni liberali a favore di Biennale di Venezia</li> <li>25 Spese relative beni soggetti a regime vincolistico</li> <li>26 Erogazioni liberali a favore di operanti nello spettacolo</li> <li>28 Erogazioni liberali a favore di fondazioni operanti nel settore musicale</li> <li>29 Spese veterinarie</li> <li>30 Spese per asordomuti</li> <li>31 Erogazioni liberali a favore istituti scolastici</li> <li>32 Contributi riscatto laurea familiari a carico</li> <li>33 Spese per asil indo</li> <li>35 Erogazio liberali a partiti politici</li> <li>39 Altre spese deriabili</li> <li>Spese per le quali spetta la deduzione dal reddito</li> <li>Assegno periodico corrisposto al coniuge</li> <li>123 Contributi per addetti ai servizi domestici e familiari</li> <li>124 Erogazioni liberali a favore di listituzioni religiose</li> <li>125 Spese per le quali spetta la deduzione dal reddito</li> <li>Spese per le quali spetta la deduzione dal reddito</li> <li>Spese per le qua</li></ul> | 4         | Spese per veicoli per i portatori di handicap                             |
| 7       Interessi per mutui ipotecari per acquisto abitazione principale         8       Interessi per mutui ipotecari per acquisto di altri immobili         9       Interessi per mutui ipotecari per costruzione abitazione principale         11       Interessi per presiti o mutui agrari         12       Assicurazione sulla vita, gli infortuni, invalidità e non autosufficienza         13       Spese per istruzione         14       Spese per attività sportive ragazzi         15       Spese per attività sportive ragazzi         16       Spese per attività sportive ragazzi         17       Spese per attività sportive ragazzi         18       Canoni di locazione studenti universitari fuori sede         20       Erogazioni liberali alle ONLUS         21       Erogazioni liberali alle associazioni sportive dilettantistiche         22       Erogazioni liberali alle associazioni di promozione sociale         24       Erogazioni liberali a favore di Biennale di Venezia         25       Spese per lettive beni soggetti a regime vincolistico         26       Erogazioni liberali a favore enti operanti nello spettacolo         28       Erogazioni liberali a favore di fondazioni operanti nel settore musicale         29       Spese per sordomuti         31       Erogazioni liberali a favore istituti scolastici                                                                                                    | 5         | Spese per acquisto di cani guida                                          |
| 8         Interessi per mutui ipotecari per acquisto di altri immobili           9         Interessi per mutui ipotecari per costruzione abitazione principale           11         Interessi per prestiti o mutui agrari           12         Assicurazione sulla vita, gli infortuni, invalidità e non autosufficienza           13         Spese per istruzione           14         Spese per addetti assistenza personale           16         Spese per addetti assistenza personale           17         Spese per intermediazione immobiliare           18         Canoni di locazione studenti universitari fuori sede           20         Erogazioni liberali alle ONLUS           21         Erogazioni liberali alle associazioni sportive dilettantistiche           22         Erogazioni liberali alle associazioni di promozione sociale           24         Erogazioni liberali alle associazioni di promozione sociale           24         Erogazioni liberali a favore enti operanti nello spettacolo           28         Erogazioni liberali a favore enti operanti nello spettacolo           28         Erogazioni liberali a favore istituti scolastici           30         Spese per asili nido           33         Erogazioni liberali a favore istituti scolastici           34         Erogazioni liberali a partiti politici           35         Erogazioni libera                                                                                                    | 7         | Interessi per mutui ipotecari per acquisto abitazione principale          |
| 9       Interessi per mutui contratti nel 1997 per recupero edilizio         10       Interessi per mutui ipotecari per costruzione abitazione principale         11       Interessi per prestiti o mutui agrari         12       Assicurazione sulla vita, gli infortuni, invalidità e non autosufficienza         13       Spese per istruzione         14       Spese per istruzione         15       Spese per addetti assistenza personale         16       Spese per attività sportive ragazzi         17       Spese per intermediazione immobiliare         18       Canoni di locazione studenti universitari fuori sede         20       Erogazioni liberali alle oNLUS         21       Erogazioni liberali alle associazioni sportive dilettantistiche         22       Erogazioni liberali alle società di mutuo soccorso         23       Erogazioni liberali alle associazioni di promozione sociale         24       Erogazioni liberali a favore di Biennale di Venezia         25       Spese relative beni soggetti a regime vincolistico         26       Erogazioni liberali a favore enti operanti nello spettacolo         28       Erogazioni liberali a favore istituti scolastici         30       Spese per sordomuti         31       Erogazioni liberali a favore istituti scolastici         32       Contributi riscatto la                                                                                                    | 8         | Interessi per mutui ipotecari per acquisto di altri immobili              |
| 10       Interessi per mutui ipotecari per costruzione abitazione principale         11       Interessi per prestiti o mutui agrari         12       Assicurazione sulla vita, gli infortuni, invalidità e non autosufficienza         13       Spese per struzione         14       Spese per addetti assistenza personale         16       Spese per addetti assistenza personale         17       Spese per addetti assistenza personale         18       Canoni di locazione studenti universitari fuori sede         20       Erogazioni liberali alle osciazioni sportive dilettantistiche         22       Erogazioni liberali alle associazioni di mutuo soccorso         23       Erogazioni liberali alle società di mutuo soccorso         24       Erogazioni liberali a favore di Biennale di Venezia         25       Spese relative beni soggetti a regime vincolistico         26       Erogazioni liberali a favore enti operanti nello spettacolo         28       Erogazioni liberali a favore di fondazioni operanti nel settore musicale         29       Spese veterinarie         30       Spese per sordomuti         31       Erogazioni liberali a favore istituti scolastici         32       Contributi riscatto laurea familiari a carico         33       Spese per addetti as lavore di portatori di landicap         34                                                                                                    | 9         | Interessi per mutui contratti nel 1997 per recupero edilizio              |
| 11       Interessi per prestiti o mutui agrari         12       Assicurazione sulla vita, gli infortuni, invalidità e non autosufficienza         13       Spese per istruzione         14       Spese per addetti assistenza personale         16       Spese per attività sportive ragazzi         17       Spese per intermediazione immobiliare         18       Canoni di locazione studenti universitari fuori sede         20       Erogazioni liberali alle ONLUS         21       Erogazioni liberali alle sociazioni sportive dilettantistiche         22       Erogazioni liberali alle associazioni di promozione sociale         24       Erogazioni liberali alle società di mutuo soccorso         23       Erogazioni liberali alle associazioni di promozione sociale         24       Erogazioni liberali a favore di Biennale di Venezia         25       Spese relative beni soggetti a regime vincolistico         26       Erogazioni liberali a favore enti operanti nello spettacolo         28       Erogazioni liberali a favore di fondazioni operanti nel settore musicale         29       Spese veterinarie         30       Spese per sordomuti         31       Erogazioni liberali a favore di fondazioni operanti nel settore musicale         29       Spese veterinarie         30       Spese per asili nido                                                                                                    | 10        | Interessi per mutui ipotecari per costruzione abitazione principale       |
| 12       Assicurazione sulla vita, gli infortuni, invalidità e non autosufficienza         13       Spese per istruzione         14       Spese funebri         15       Spese per atdetti assistenza personale         16       Spese per attività sportive ragazzi         17       Spese per intermediazione immobiliare         18       Canoni di locazione studenti universitari fuori sede         20       Erogazioni liberali alle oNLUS         21       Erogazioni liberali alle associazioni sportive dilettantistiche         22       Erogazioni liberali alle società di mutuo soccorso         23       Erogazioni liberali a favore di Biennale di Venezia         24       Erogazioni liberali per attività culturali ed artistiche         27       Erogazioni liberali a favore enti operanti nello spettacolo         28       Erogazioni liberali a favore di fondazioni operanti nel settore musicale         29       Spese per sordomuti         30       Spese per asili nido         31       Erogazioni liberali a favore istituti scolastici         32       Contributi riscatto laurea familiari a carico         33       Spese per asili nido         34       Erogazioni liberali a partiti politici         39       Altre spese detraibili         Spese per le quali spetta la deduzione da                                                                                                    | 11        | Interessi per prestiti o mutui agrari                                     |
| 13       Spese per istruzione         14       Spese funebri         15       Spese per addetti assistenza personale         16       Spese per attività sportive ragazzi         17       Spese per intermediazione immobiliare         18       Canoni di locazione studenti universitari fuori sede         20       Erogazioni liberali alle ONLUS         21       Erogazioni liberali alle associazioni sportive dilettantistiche         22       Erogazioni liberali alle associazioni di promozione sociale         24       Erogazioni liberali a favore di Biennale di Venezia         25       Spese relative beni soggetti a regime vincolistico         26       Erogazioni liberali per attività culturali ed artistiche         27       Erogazioni liberali a favore enti operanti nello spettacolo         28       Erogazioni liberali a favore di fondazioni operanti nel settore musicale         29       Spese veterinarie         30       Spese per sordomuti         31       Erogazioni liberali a favore istituti scolastici         32       Contributi riscatto laurea familiari a carico         33       Spese per asili nido         34       Erogazioni liberali a partiti politici         99       Altre spese detraibili         Spese per le quali spetta la deduzione dal reddito                                                                                                    | 12        | Assicurazione sulla vita, gli infortuni, invalidità e non autosufficienza |
| 14       Spese per addetti assistenza personale         15       Spese per attività sportive ragazzi         17       Spese per intermediazione immobiliare         18       Canoni di locazione studenti universitari fuori sede         20       Erogazioni liberali alle ONLUS         21       Erogazioni liberali alle associazioni sportive dilettantistiche         22       Erogazioni liberali alle associazioni di promozione sociale         24       Erogazioni liberali alle associazioni di promozione sociale         24       Erogazioni liberali alle associazioni di promozione sociale         25       Spese relative beni soggetti a regime vincolistico         26       Erogazioni liberali a favore enti operanti nello spettacolo         27       Erogazioni liberali a favore di fondazioni operanti nel settore musicale         29       Spese veterinarie         30       Spese per sordomuti         31       Erogazioni liberali a favore di fondazioni operanti nel settore musicale         29       Spese veterinarie         30       Spese per asili nido         35       Erogazioni liberali a favore di fondazioni operanti nel settore         34       Erogazioni liberali a partiti politici         39       Altre spese detraibili         30       Spese per asili nido         3                                                                                                    | 13        | Spese per istruzione                                                      |
| 15       Spese per addetti assistenza personale         16       Spese per intermediazione immobiliare         17       Spese per intermediazione immobiliare         18       Canoni di locazione studenti universitari fuori sede         20       Erogazioni liberali alle ONLUS         21       Erogazioni liberali alle società di mutuo soccorso         22       Erogazioni liberali alle società di mutuo soccorso         23       Erogazioni liberali alle società di mutuo soccorso         24       Erogazioni liberali a favore di Biennale di Venezia         25       Spese relative beni soggetti a regime vincolistico         26       Erogazioni liberali a favore enti operanti nello spettacolo         28       Erogazioni liberali a favore enti operanti nello spettacolo         28       Erogazioni liberali a favore istituti scolastici         30       Spese per sordomuti         31       Erogazioni liberali a favore istituti scolastici         32       Contributi riscatto laurea familiari a carico         33       Spese per asili nido         35       Erogazioni liberali a ONLUS         42       Erogazioni liberali a partiti politici         99       Altre spese detraibili         Spese per le quali spetta la deduzione dal reddito         122       Assegno periodico cor                                                                                                    | 14        | Spese funebri                                                             |
| 16       Spese per attività sportive ragazzi         17       Spese per intermediazione immobiliare         18       Canoni di locazione studenti universitari fuori sede         20       Erogazioni liberali alle ONLUS         21       Erogazioni liberali alle associazioni sportive dilettantistiche         22       Erogazioni liberali alle società di mutuo soccorso         23       Erogazioni liberali alle associazioni di promozione sociale         24       Erogazioni liberali a favore di Biennale di Venezia         25       Spese relative beni soggetti a regime vincolistico         26       Erogazioni liberali per attività culturali ed artistiche         27       Erogazioni liberali a favore enti operanti nello spettacolo         28       Erogazioni liberali a favore di fondazioni operanti nel settore musicale         29       Spese veterinarie         30       Spese per sordomuti         31       Erogazioni liberali a favore istituti scolastici         32       Contributi riscatto laurea familiari a carico         33       Spese per asili indo         35       Erogazioni liberali a partiti politici         39       Altre spese detraibili         Spese per le quali spetta la deduzione dal reddito         122       Assegno periodico corrisposto al coniuge         123 <td>15</td> <td>Spese per addetti assistenza personale</td>                                                                                                    | 15        | Spese per addetti assistenza personale                                    |
| <ul> <li>17 Spese per intermediazione immobiliare</li> <li>18 Canoni di locazione studenti universitari fuori sede</li> <li>20 Erogazioni liberali alle ONLUS</li> <li>21 Erogazioni liberali alle associazioni sportive dilettantistiche</li> <li>22 Erogazioni liberali alle associazioni ipromozione sociale</li> <li>24 Erogazioni liberali alle associazioni di promozione sociale</li> <li>24 Erogazioni liberali alle associazioni di promozione sociale</li> <li>24 Erogazioni liberali alle associazioni di promozione sociale</li> <li>25 Spese relative beni soggetti a regime vincolistico</li> <li>26 Erogazioni liberali a favore di Biennale di Venezia</li> <li>27 Erogazioni liberali a favore nti operanti nello spettacolo</li> <li>28 Erogazioni liberali a favore di fondazioni operanti nel settore musicale</li> <li>29 Spese veterinarie</li> <li>30 Spese per sordomuti</li> <li>31 Erogazioni liberali a favore istituti scolastici</li> <li>32 Contributi riscatto laurea familiari a carico</li> <li>33 Spese per asili nido</li> <li>35 Erogaz. Liberali fondo ammortamento titoli di Stato</li> <li>41 Erogazioni liberali a partiti politici</li> <li>99 Altre spese detraibili</li> <li>Spese per le quali spetta la deduzione dal reddito</li> <li>122 Assegno periodico corrisposto al coniuge</li> <li>123 Contributi per addetti ai servizi domestici e familiari</li> <li>124 Erogazioni liberali a favore di Istituzioni religiose</li> <li>125 Spese mediche e di assistenza dei portatori di handicap</li> <li>127 Non gestibile a causa della particolarità del rigo</li> <li>1211 SSN su RC Auto</li> <li>1212 Contributi erogazioni a organizzazioni non governative</li> <li>1262 Contributi erogazioni a organizzazioni non governative</li> <li>1263 Erogazioni liberali a enti universitari e di ricerca</li> </ul>                                                                                                    | 16        | Spese per attività sportive ragazzi                                       |
| 18 Canoni di locazione studenti universitari fuori sede         20 Erogazioni liberali alle ONLUS         21 Erogazioni liberali alle associazioni sportive dilettantistiche         22 Erogazioni liberali alle associazioni di promozione sociale         24 Erogazioni liberali alle associazioni di promozione sociale         24 Erogazioni liberali a favore di Biennale di Venezia         25 Spese relative beni soggetti a regime vincolistico         26 Erogazioni liberali a favore enti operanti nello spettacolo         28 Erogazioni liberali a favore enti operanti nello spettacolo         28 Erogazioni liberali a favore istituti scolastici         29 Spese veterinarie         30 Spese per sordomuti         31 Erogazioni liberali a favore istituti scolastici         32 Contributi riscatto laurea familiari a carico         33 Spese per asili nido         35 Erogaz. Liberali fondo ammortamento titoli di Stato         41 Erogazioni liberali a partiti politici         99 Altre spese detraibili         Spese per le quali spetta la deduzione dal reddito         122 Assegno periodico corrisposto al coniuge         123 Contributi per addetti ai servizi domestici e familiari         124 Erogazioni liberali a favore di lstituzioni religiose         125 Spese mediche e di assistenza dei portatori di handicap         126 Contributi per addetti ai servizi osanitario nazionale         127                                                                                                    | 17        | Spese per intermediazione immobiliare                                     |
| 20       Erogazioni liberali alle ONLUS         21       Erogazioni liberali alle associazioni sportive dilettantistiche         22       Erogazioni liberali alle società di mutuo soccorso         23       Erogazioni liberali alle associazioni di promozione sociale         24       Erogazioni liberali a favore di Biennale di Venezia         25       Spese relative beni soggetti a regime vincolistico         26       Erogazioni liberali per attività culturali ed artistiche         27       Erogazioni liberali a favore enti operanti nello spettacolo         28       Erogazioni liberali a favore istituti scolastici         30       Spese veterinarie         30       Spese per sordomuti         31       Erogazioni liberali a favore istituti scolastici         32       Contributi riscatto laurea familiari a carico         33       Spese per asili nido         35       Erogazioni liberali a ONLUS         41       Erogazioni liberali a partiti politici         99       Altre spese detraibili         Spese per le quali spetta la deduzione dal reddito         122       Assegno periodico corrisposto al coniuge         123       Contributi per addetti ai servizi domestici e familiari         124       Erogazioni liberali a favore di Istituzioni religiose         125 <t< td=""><td>18</td><td>Canoni di locazione studenti universitari fuori sede</td></t<>                                                                                                    | 18        | Canoni di locazione studenti universitari fuori sede                      |
| 21       Erogazioni liberali alle associazioni sportive dilettantistiche         22       Erogazioni liberali alle società di mutuo soccorso         23       Erogazioni liberali alle associazioni di promozione sociale         24       Erogazioni liberali a favore di Biennale di Venezia         25       Spese relative beni soggetti a regime vincolistico         26       Erogazioni liberali per attività culturali ed artistiche         27       Erogazioni liberali a favore enti operanti nello spettacolo         28       Erogazioni liberali a favore di fondazioni operanti nel settore musicale         29       Spese veterinarie         30       Spese per sordomuti         31       Erogazioni liberali a favore istituti scolastici         32       Contributi riscatto laurea familiari a carico         33       Spese per asili nido         35       Erogazioni liberali a ONLUS         41       Erogazioni liberali a ONLUS         42       Erogazioni liberali a partiti politici         99       Altre spese detraibili         Spese per le quali spetta la deduzione dal reddito         122       Assegno periodico corrisposto al coniuge         123       Contributi per addetti ai servizi domestici e familiari         124       Erogazioni liberali a favore di lstituzioni religiose                                                                                                    | 20        | Erogazioni liberali alle ONLUS                                            |
| 22       Erogazioni liberali alle società di mutuo soccorso         23       Erogazioni liberali alle associazioni di promozione sociale         24       Erogazioni liberali a favore di Biennale di Venezia         25       Spese relative beni soggetti a regime vincolistico         26       Erogazioni liberali per attività culturali ed artistiche         27       Erogazioni liberali a favore enti operanti nello spettacolo         28       Erogazioni liberali a favore di fondazioni operanti nel settore musicale         29       Spese veterinarie         30       Spese per sordomuti         31       Erogazioni liberali a favore istituti scolastici         32       Contributi riscatto laurea familiari a carico         33       Spese per asili nido         35       Erogazioni liberali a ONLUS         42       Erogazioni liberali a partiti politici         99       Altre spese detraibili         Spese per le quali spetta la deduzione dal reddito         122       Assegno periodico corrisposto al coniuge         123       Contributi per addetti ai servizi domestici e familiari         124       Erogazioni liberali a favore di Istituzioni religiose         125       Spese mediche e di assistenza dei portatori di handicap         127       Non gestibile a causa della particolarità del rigo <td>21</td> <td>Erogazioni liberali alle associazioni sportive dilettantistiche</td>                                                                                                    | 21        | Erogazioni liberali alle associazioni sportive dilettantistiche           |
| <ul> <li>23 Erogazioni liberali alle associazioni di promozione sociale</li> <li>24 Erogazioni liberali a favore di Biennale di Venezia</li> <li>25 Spese relative beni soggetti a regime vincolistico</li> <li>26 Erogazioni liberali per attività culturali ed artistiche</li> <li>27 Erogazioni liberali a favore enti operanti nello spettacolo</li> <li>28 Erogazioni liberali a favore di fondazioni operanti nel settore musicale</li> <li>29 Spese veterinarie</li> <li>30 Spese per sordomuti</li> <li>31 Erogazioni liberali a favore istituti scolastici</li> <li>32 Contributi riscatto laurea familiari a carico</li> <li>33 Spese per asili nido</li> <li>35 Erogaz. Liberali fondo ammortamento titoli di Stato</li> <li>41 Erogazioni liberali a partiti politici</li> <li>99 Altre spese detraibili</li> <li>Spese per le quali spetta la deduzione dal reddito</li> <li>122 Assegno periodico corrisposto al coniuge</li> <li>123 Contributi per addetti ai servizi domestici e familiari</li> <li>124 Erogazioni liberali a favore di Istituzioni religiose</li> <li>125 Spese mediche e di assistenza dei portatori di handicap</li> <li>127 Non gestibile a causa della particolarità del rigo</li> <li>1211 SSN su RC Auto</li> <li>1212 Contributi a fondi integrativi del servizio sanitario nazionale</li> <li>1262 Contributi a fondi integrativi del servizio sanitario nazionale</li> <li>1263 Erogazioni liberali a ONLUS</li> </ul>                                                                                                    | 22        | Erogazioni liberali alle società di mutuo soccorso                        |
| 24       Erogazioni liberali a favore di Biennale di Venezia         25       Spese relative beni soggetti a regime vincolistico         26       Erogazioni liberali per attività culturali ed artistiche         27       Erogazioni liberali a favore enti operanti nello spettacolo         28       Erogazioni liberali a favore di fondazioni operanti nel settore musicale         29       Spese veterinarie         30       Spese per sordomuti         31       Erogazioni liberali a favore istituti scolastici         32       Contributi riscatto laurea familiari a carico         33       Spese per asili nido         35       Erogazioni liberali a ONLUS         42       Erogazioni liberali a partiti politici         99       Altre spese detraibili         Spese per le quali spetta la deduzione dal reddito         122       Assegno periodico corrisposto al coniuge         123       Contributi per addetti ai servizi domestici e familiari         124       Erogazioni liberali a favore di Istituzioni religiose         125       Spese mediche e di assistenza dei portatori di handicap         127       Non gestibile a causa della particolarità del rigo         1211       SSN su RC Auto         1212       Contributi a fondi integrativi del servizio sanitario nazionale         1262 <td>23</td> <td>Erogazioni liberali alle associazioni di promozione sociale</td>                                                                                                    | 23        | Erogazioni liberali alle associazioni di promozione sociale               |
| 25       Spese relative beni soggetti a regime vincolistico         26       Erogazioni liberali per attività culturali ed artistiche         27       Erogazioni liberali a favore enti operanti nello spettacolo         28       Erogazioni liberali a favore di fondazioni operanti nel settore musicale         29       Spese veterinarie         30       Spese per sordomuti         31       Erogazioni liberali a favore istituti scolastici         32       Contributi riscatto laurea familiari a carico         33       Spese per asili nido         35       Erogazioni liberali a ONLUS         41       Erogazioni liberali a partiti politici         99       Altre spese detraibili         Spese per le quali spetta la deduzione dal reddito         122       Assegno periodico corrisposto al coniuge         123       Contributi per addetti ai servizi domestici e familiari         124       Erogazioni liberali a favore di Istituzioni religiose         125       Spese mediche e di assistenza dei portatori di handicap         127       Non gestibile a causa della particolarità del rigo         1211       SSN su RC Auto         1212       Contributi a fondi integrativi del servizio sanitario nazionale         1262       Contributi a fondi integrativi del servizio sanitario nazionale                                                                                                    | 24        | Erogazioni liberali a favore di Biennale di Venezia                       |
| 26       Erogazioni liberali per attività culturali ed artistiche         27       Erogazioni liberali a favore enti operanti nello spettacolo         28       Erogazioni liberali a favore di fondazioni operanti nel settore musicale         29       Spese veterinarie         30       Spese per sordomuti         31       Erogazioni liberali a favore istituti scolastici         32       Contributi riscatto laurea familiari a carico         33       Spese per asili nido         35       Erogazioni liberali a ONLUS         41       Erogazioni liberali a partiti politici         99       Altre spese detraibili         Spese per le quali spetta la deduzione dal reddito         122       Assegno periodico corrisposto al coniuge         123       Contributi per addetti ai servizi domestici e familiari         124       Erogazioni liberali a favore di Istituzioni religiose         125       Spese mediche e di assistenza dei portatori di handicap         126       Non gestibile a causa della particolarità del rigo         1211       SN su RC Auto         1221       Contributi a fondi integrativi del servizio sanitario nazionale         1261       Contributi a fondi integrativi del servizio sanitario nazionale         1262       Contributi a fondi integrativi del servizio sanitario nazionale <td>25</td> <td>Spese relative beni soggetti a regime vincolistico</td>                                                                                                    | 25        | Spese relative beni soggetti a regime vincolistico                        |
| <ul> <li>27 Erogazioni liberali a favore enti operanti nello spettacolo</li> <li>28 Erogazioni liberali a favore di fondazioni operanti nel settore musicale</li> <li>29 Spese veterinarie</li> <li>30 Spese per sordomuti</li> <li>31 Erogazioni liberali a favore istituti scolastici</li> <li>32 Contributi riscatto laurea familiari a carico</li> <li>33 Spese per asili nido</li> <li>35 Erogaz. Liberali fondo ammortamento titoli di Stato</li> <li>41 Erogazioni liberali a partiti politici</li> <li>99 Altre spese detraibili</li> <li>Spese per le quali spetta la deduzione dal reddito</li> <li>122 Assegno periodico corrisposto al coniuge</li> <li>123 Contributi per addetti ai servizi domestici e familiari</li> <li>124 Erogazioni liberali a favore di Istituzioni religiose</li> <li>125 Spese mediche e di assistenza dei portatori di handicap</li> <li>127 Non gestibile a causa della particolarità del rigo</li> <li>1211 SSN su RC Auto</li> <li>1212 Contrib. Previd/Assist. (no RC Auto)</li> <li>1261 Contributi a fondi integrativi del servizi sanitario nazionale</li> <li>1262 Contributi ed erogazioni a organizzazioni non governative</li> <li>1263 Erogazioni liberali a ONLUS</li> </ul>                                                                                                    | 26        | Erogazioni liberali per attività culturali ed artistiche                  |
| 28       Erogazioni liberali a favore di fondazioni operanti nel settore musicale         29       Spese veterinarie         30       Spese per sordomuti         31       Erogazioni liberali a favore istituti scolastici         32       Contributi riscatto laurea familiari a carico         33       Spese per asili nido         35       Erogazioni liberali fondo ammortamento titoli di Stato         41       Erogazioni liberali a ONLUS         42       Erogazioni liberali a partiti politici         99       Altre spese detraibili         Spese per le quali spetta la deduzione dal reddito         122       Assegno periodico corrisposto al coniuge         123       Contributi per addetti ai servizi domestici e familiari         124       Erogazioni liberali a favore di Istituzioni religiose         125       Spese mediche e di assistenza dei portatori di handicap         127       Non gestibile a causa della particolarità del rigo         1211       SSN su RC Auto         1226       Contrib. Previd/Assist. (no RC Auto)         1261       Contributi a fondi integrativi del servizio sanitario nazionale         1262       Contributi a fondi integrativi del servizio sanitario nazionale         1263       Erogazioni liberali a ONLUS         1264       Erogazioni libera                                                                                                    | 27        | Erogazioni liberali a favore enti operanti nello spettacolo               |
| 29       Spese veterinarie         30       Spese per sordomuti         31       Erogazioni liberali a favore istituti scolastici         32       Contributi riscatto laurea familiari a carico         33       Spese per asili nido         35       Erogaz. Liberali fondo ammortamento titoli di Stato         41       Erogazioni liberali a ONLUS         42       Erogazioni liberali a partiti politici         99       Altre spese detraibili         Spese per le quali spetta la deduzione dal reddito         122       Assegno periodico corrisposto al coniuge         123       Contributi per addetti ai servizi domestici e familiari         124       Erogazioni liberali a favore di Istituzioni religiose         125       Spese mediche e di assistenza dei portatori di handicap         127       Non gestibile a causa della particolarità del rigo         1211       SSN su RC Auto         1212       Contributi a fondi integrativi del servizio sanitario nazionale         1262       Contributi a fondi integrativi del servizio sanitario nazionale         1263       Erogazioni liberali a enti universitari e di ricerca                                                                                                    | 28        | Erogazioni liberali a favore di fondazioni operanti nel settore musicale  |
| 30       Spese per sordomuti         31       Erogazioni liberali a favore istituti scolastici         32       Contributi riscatto laurea familiari a carico         33       Spese per asili nido         35       Erogaz. Liberali fondo ammortamento titoli di Stato         41       Erogazioni liberali a ONLUS         42       Erogazioni liberali a partiti politici         99       Altre spese detraibili         Spese per le quali spetta la deduzione dal reddito         122       Assegno periodico corrisposto al coniuge         123       Contributi per addetti ai servizi domestici e familiari         124       Erogazioni liberali a favore di Istituzioni religiose         125       Spese mediche e di assistenza dei portatori di handicap         127       Non gestibile a causa della particolarità del rigo         1211       SSN su RC Auto         1212       Contributi a fondi integrativi del servizio sanitario nazionale         1261       Contributi a fondi integrativi del servizio sanitario nazionale         1262       Contributi ed erogazioni a organizzazioni non governative         1263       Erogazioni liberali a enti universitari e di ricerca                                                                                                    | 29        | Spese veterinarie                                                         |
| 31       Erogazioni liberali a favore istituti scolastici         32       Contributi riscatto laurea familiari a carico         33       Spese per asili nido         35       Erogaz. Liberali fondo ammortamento titoli di Stato         41       Erogazioni liberali a ONLUS         42       Erogazioni liberali a partiti politici         99       Altre spese detraibili         Spese per le quali spetta la deduzione dal reddito         122       Assegno periodico corrisposto al coniuge         123       Contributi per addetti ai servizi domestici e familiari         124       Erogazioni liberali a favore di Istituzioni religiose         125       Spese mediche e di assistenza dei portatori di handicap         127       Non gestibile a causa della particolarità del rigo         1211       SSN su RC Auto         1226       Contributi a fondi integrativi del servizio sanitario nazionale         1261       Contributi a fondi integrativi del servizio sanitario nazionale         1262       Erogazioni liberali a ONLUS         1263       Erogazioni liberali a ONLUS         1264       Erogazioni liberali a enti universitari e di ricerca                                                                                                    | 30        | Spese per sordomuti                                                       |
| 32       Contributi riscatto laurea familiari a carico         33       Spese per asili nido         35       Erogaz. Liberali fondo ammortamento titoli di Stato         41       Erogazioni liberali a ONLUS         42       Erogazioni liberali a partiti politici         99       Altre spese detraibili         Spese per le quali spetta la deduzione dal reddito         122       Assegno periodico corrisposto al coniuge         123       Contributi per addetti ai servizi domestici e familiari         124       Erogazioni liberali a favore di Istituzioni religiose         125       Spese mediche e di assistenza dei portatori di handicap         127       Non gestibile a causa della particolarità del rigo         1211       SSN su RC Auto         1212       Contributi a fondi integrativi del servizio sanitario nazionale         1261       Contributi a fondi integrativi del servizio sanitario nazionale         1262       Contributi e derogazioni a organizzazioni non governative         1263       Erogazioni liberali a ONLUS         1264       Erogazioni liberali a enti universitari e di ricerca                                                                                                    | 31        | Erogazioni liberali a favore istituti scolastici                          |
| 33       Spese per asili nido         35       Erogaz. Liberali fondo ammortamento titoli di Stato         41       Erogazioni liberali a ONLUS         42       Erogazioni liberali a partiti politici         99       Altre spese detraibili         Spese per le quali spetta la deduzione dal reddito         122       Assegno periodico corrisposto al coniuge         123       Contributi per addetti ai servizi domestici e familiari         124       Erogazioni liberali a favore di Istituzioni religiose         125       Spese mediche e di assistenza dei portatori di handicap         127       Non gestibile a causa della particolarità del rigo         1211       SSN su RC Auto         1212       Contributi a fondi integrativi del servizio sanitario nazionale         1261       Contributi a fondi integrativi del servizio sanitario nazionale         1262       Contributi ed erogazioni a organizzazioni non governative         1263       Erogazioni liberali a ONLUS         1264       Erogazioni liberali a enti universitari e di ricerca                                                                                                    | 32        | Contributi riscatto laurea familiari a carico                             |
| <ul> <li>35 Erogaz. Liberali fondo ammortamento titoli di Stato</li> <li>41 Erogazioni liberali a ONLUS</li> <li>42 Erogazioni liberali a partiti politici</li> <li>99 Altre spese detraibili</li> <li>Spese per le quali spetta la deduzione dal reddito</li> <li>122 Assegno periodico corrisposto al coniuge</li> <li>123 Contributi per addetti ai servizi domestici e familiari</li> <li>124 Erogazioni liberali a favore di Istituzioni religiose</li> <li>125 Spese mediche e di assistenza dei portatori di handicap</li> <li>121 SSN su RC Auto</li> <li>1212 Contrib. Previd/Assist. (no RC Auto)</li> <li>1261 Contributi a fondi integrativi del servizio sanitario nazionale</li> <li>1262 Contributi ed erogazioni a organizzazioni non governative</li> <li>1263 Erogazioni liberali a enti universitari e di ricerca</li> </ul>                                                                                                    | 33        | Spese per asili nido                                                      |
| 41       Erogazioni liberali a ONLUS         42       Erogazioni liberali a partiti politici         99       Altre spese detraibili         Spese per le quali spetta la deduzione dal reddito         122       Assegno periodico corrisposto al coniuge         123       Contributi per addetti ai servizi domestici e familiari         124       Erogazioni liberali a favore di Istituzioni religiose         125       Spese mediche e di assistenza dei portatori di handicap         127       Non gestibile a causa della particolarità del rigo         1211       SSN su RC Auto         1212       Contributi a fondi integrativi del servizio sanitario nazionale         1262       Contributi a fondi integrativi del servizio sanitario nazionale         1263       Erogazioni liberali a ONLUS         1264       Erogazioni liberali a enti universitari e di ricerca                                                                                                    | 35        | Erogaz. Liberali fondo ammortamento titoli di Stato                       |
| 42       Erogazioni liberali a partiti politici         99       Altre spese detraibili         Spese per le quali spetta la deduzione dal reddito         122       Assegno periodico corrisposto al coniuge         123       Contributi per addetti ai servizi domestici e familiari         124       Erogazioni liberali a favore di Istituzioni religiose         125       Spese mediche e di assistenza dei portatori di handicap         127       Non gestibile a causa della particolarità del rigo         1211       SSN su RC Auto         1212       Contributi a fondi integrativi del servizio sanitario nazionale         1261       Contributi a fondi integrativi del servizio sanitario nazionale         1262       Erogazioni liberali a ONLUS         1263       Erogazioni liberali a enti universitari e di ricerca                                                                                                    | 41        | Erogazioni liberali a ONLUS                                               |
| 99       Altre spese detraibili         Spese per le quali spetta la deduzione dal reddito         122       Assegno periodico corrisposto al coniuge         123       Contributi per addetti ai servizi domestici e familiari         124       Erogazioni liberali a favore di Istituzioni religiose         125       Spese mediche e di assistenza dei portatori di handicap         127       Non gestibile a causa della particolarità del rigo         1211       SSN su RC Auto         1212       Contributi a fondi integrativi del servizio sanitario nazionale         1261       Contributi a fondi integrativi del servizio sanitario nazionale         1262       Contributi ed erogazioni a organizzazioni non governative         1263       Erogazioni liberali a ONLUS         1264       Erogazioni liberali a enti universitari e di ricerca                                                                                                    | 42        | Erogazioni liberali a partiti politici                                    |
| Spese per le quali spetta la deduzione dal reddito         122       Assegno periodico corrisposto al coniuge         123       Contributi per addetti ai servizi domestici e familiari         124       Erogazioni liberali a favore di Istituzioni religiose         125       Spese mediche e di assistenza dei portatori di handicap         127       Non gestibile a causa della particolarità del rigo         1211       SSN su RC Auto         1226       Contributi a fondi integrativi del servizio sanitario nazionale         1261       Contributi e derogazioni a organizzazioni non governative         1263       Erogazioni liberali a ONLUS         1264       Erogazioni liberali a enti universitari e di ricerca                                                                                                    | 99        | Altre spese detraibili                                                    |
| 122       Assegno periodico corrisposto al coniuge         123       Contributi per addetti ai servizi domestici e familiari         124       Erogazioni liberali a favore di Istituzioni religiose         125       Spese mediche e di assistenza dei portatori di handicap         127       Non gestibile a causa della particolarità del rigo         1211       SSN su RC Auto         1212       Contrib. Previd/Assist. (no RC Auto)         1261       Contributi a fondi integrativi del servizio sanitario nazionale         1262       Contributi ed erogazioni a organizzazioni non governative         1263       Erogazioni liberali a ONLUS         1264       Erogazioni liberali a enti universitari e di ricerca                                                                                                    |           | Spese per le quali spetta la deduzione dal reddito                        |
| 123       Contributi per addetti ai servizi domestici e familiari         124       Erogazioni liberali a favore di Istituzioni religiose         125       Spese mediche e di assistenza dei portatori di handicap         127       Non gestibile a causa della particolarità del rigo         1211       SSN su RC Auto         1212       Contrib. Previd/Assist. (no RC Auto)         1261       Contributi a fondi integrativi del servizio sanitario nazionale         1262       Contributi e erogazioni a organizzazioni non governative         1263       Erogazioni liberali a ONLUS         1264       Erogazioni liberali a enti universitari e di ricerca                                                                                                    | 122       | Assegno periodico corrisposto al coniuge                                  |
| 124       Erogazioni liberali a favore di Istituzioni religiose         125       Spese mediche e di assistenza dei portatori di handicap         127       Non gestibile a causa della particolarità del rigo         1211       SSN su RC Auto         1212       Contrib. Previd/Assist. (no RC Auto)         1261       Contributi a fondi integrativi del servizio sanitario nazionale         1262       Contributi ed erogazioni a organizzazioni non governative         1263       Erogazioni liberali a ONLUS         1264       Erogazioni liberali a enti universitari e di ricerca                                                                                                    | 123       | Contributi per addetti ai servizi domestici e familiari                   |
| 125       Spese mediche e di assistenza dei portatori di handicap         127       Non gestibile a causa della particolarità del rigo         1211       SSN su RC Auto         1212       Contrib. Previd/Assist. (no RC Auto)         1261       Contributi a fondi integrativi del servizio sanitario nazionale         1262       Contributi ed erogazioni a organizzazioni non governative         1263       Erogazioni liberali a ONLUS         1264       Erogazioni liberali a enti universitari e di ricerca                                                                                                    | 124       | Erogazioni liberali a favore di Istituzioni religiose                     |
| 127       Non gestibile a causa della particolarità del rigo         1211       SSN su RC Auto         1212       Contrib. Previd/Assist. (no RC Auto)         1261       Contributi a fondi integrativi del servizio sanitario nazionale         1262       Contributi ed erogazioni a organizzazioni non governative         1263       Erogazioni liberali a ONLUS         1264       Erogazioni liberali a enti universitari e di ricerca                                                                                                    | 125       | Spese mediche e di assistenza dei portatori di handicap                   |
| 1211       SSN su RC Auto         1212       Contrib. Previd/Assist. (no RC Auto)         1261       Contributi a fondi integrativi del servizio sanitario nazionale         1262       Contributi ed erogazioni a organizzazioni non governative         1263       Erogazioni liberali a ONLUS         1264       Erogazioni liberali a enti universitari e di ricerca                                                                                                    | 127       | Non gestibile a causa della particolarità del rigo                        |
| 1212Contrib. Previd/Assist. (no RC Auto)1261Contributi a fondi integrativi del servizio sanitario nazionale1262Contributi ed erogazioni a organizzazioni non governative1263Erogazioni liberali a ONLUS1264Erogazioni liberali a enti universitari e di ricerca                                                                                                    | 1211      | SSN su RC Auto                                                            |
| 1261Contributi a fondi integrativi del servizio sanitario nazionale1262Contributi ed erogazioni a organizzazioni non governative1263Erogazioni liberali a ONLUS1264Erogazioni liberali a enti universitari e di ricerca                                                                                                    | 1212      | Contrib. Previd/Assist. (no RC Auto)                                      |
| 1262Contributi ed erogazioni a organizzazioni non governative1263Erogazioni liberali a ONLUS1264Erogazioni liberali a enti universitari e di ricerca                                                                                                    | 1261      | Contributi a fondi integrativi del servizio sanitario nazionale           |
| 1263 Erogazioni liberali a ONLUS<br>1264 Erogazioni liberali a enti universitari e di ricerca                                                                                                    | 1262      | Contributi ed erogazioni a organizzazioni non governative                 |
| 1264 Erogazioni liberali a enti universitari e di ricerca                                                                                                    | 1263      | Erogazioni liberali a ONLUS                                               |
|                                                                                                    | 1264      | Erogazioni liberali a enti universitari e di ricerca                      |
| 1265 Restituzione somme anni preced. a Tassazione separata                                                                                                    | 1265      | Restituzione somme anni preced. a Tassazione separata                     |
| 1266 Altri oneri deducibili                                                                                                    | 1266      | Altri oneri deducibili                                                    |

In pratica, gli oneri detraibili seguono la numerazione prevista nei modelli ministeriali mentre la numerazione degli oneri deducibili è composta da 100 + il numero previsto nei modelli ministeriali.

Da notare che il rigo 26 degli oneri deducibili raggruppa cinque tipologie di oneri. Gli indici diventano quindi 1261, 1262, 1263, 1264, 1265. Il codice 121 (Contributi previdenziali) è stato suddiviso in due codici (1211 e 1212) per permettere di indicare separatamente il contributo SSN sulle RC auto come richiesto a partire da UNICO 2013.

Una interessante particolarità del precaricamento oneri è la possibilità di caricare un onere e deciderne **l'attribuzione** percentuale tra i due coniugi.

| 🗅 🛃 🗶 🍵 🖶 🖶 Vaia                                 | K              | <b>∢ → →</b>    | •      | 3 🖪 🧉        | 8 1     | ₽• |
|--------------------------------------------------|----------------|-----------------|--------|--------------|---------|----|
| Contribuente 16158  MARSON UGO                   |                |                 |        | -            |         |    |
| Data <u>Tipo onere</u>                           | Percettore     | Spesa sostenuta | %      | Onere su P T | Precar. |    |
| 15/03/2009 13 -                                  | Universita' TS | 1.500,00        | 50,00  | 750,00       |         |    |
| Precaricamento coniuge                           | ×              | 350,00          | 50,00  | 175,00       |         |    |
| Precaricare l'onere 13 dell' importo di 750 al c | oniuge ?       | 0,00            | 100,00 | 0,00         |         |    |
| Yes                                              | No             |                 |        |              |         | •  |

| Data       | E' la data del pagamento dell'onere. Per essere valida, deve essere una data dello scorso anno.                                                                                                    |
|------------|----------------------------------------------------------------------------------------------------|
| Tipo Onere | Fare riferimento alla tabella caricata come sopra.                                                                                                    |
| Percettore | Descrizione libera (non viene riportata nel modello)                                                                                                    |
| Spesa      | Indicare l'intera spesa sostenuta in Euro (con decimali) senza tener conto di massimali o minimali.                                                                                                    |
| %          | Se il contribuente ha il <b>coniuge non a carico</b> il programma permette di indicare la percentuale (da 1 a                                                                                                  |
|            | 100) di attribuzione dell'onere al contribuente e calcola l'onere da portare in dichiarazione. Se viene                                                                                                    |
|            | indicata una percentuale inferiore a 100, e lo Studio gestisce la dichiarazione del Coniuge,                                                                                                    |
|            | il programma chiede se si vuol attribuire al coniuge la parte di onere restante.                                                                                                    |
|            | Se la risposta è affermativa viene creato nel precaricamento del coniuge la parte di onere deducibile:<br>ogni variazione effettuata su tale onere si ripercuote sulla parte di onere del coniuge e viceversa. |
|            | Se, invece, il contribuente non ha il coniuge o ha il coniuge a carico, la percentuale viene forzata automaticamente a 100.                                                                                    |
| Precar.    | E' un flag che viene gestito automaticamente dal programma per sapere se un onere è già stato riportato in Dichiarazione.                                                                                      |

8

E' possibile ottenere una lista degli oneri precaricati

# Per UNICO, IRAP, IMU, STUDI DI SETTORE – fare riferimento agli specifici manuali operativi.

## Modifiche ai codici Comuni dal 1/01/2014

## Dal primo gennaio sono state comunicate numerose operazioni di fusioni tra i comuni. Con alcune conversioni le modifiche sono effettuate automaticamente.

Riteniamo opportuno riepilogare le modifiche entrate in vigore da Gennaio.

## Istituiti questi nuovi codici comuni

| M312 | BS | LONATO DEL GARDA             |
|------|----|------------------------------|
| M317 | UD | RIVIGNANO TEOR               |
| M318 | AN | TRECASTELLI                  |
| M319 | LU | FABBRICHE DI VERGEMOLI       |
| M320 | BO | VALSAMOGGIA                  |
| M321 | FI | FIGLINE E INCISA VALDARNO    |
| M322 | AR | CASTELFRANCO PIANDISCO'      |
| M323 | FE | FISCAGLIA                    |
| M324 | RN | POGGIO TORRIANA              |
| M325 | PR | SISSA TRECASALI              |
| M326 | FI | SCARPERIA E SAN PIERO        |
| M327 | PI | CASCIANA TERME LARI          |
| M328 | PI | CRESPINA LORENZANA           |
| M329 | AR | PRATOVECCHIO STIA            |
| M330 | AV | MONTORO                      |
| M331 | PU | VALLEFOGLIA                  |
| M332 | BL | QUERO-VAS                    |
| M333 | BG | SANT'OMOBONO TERME           |
| M334 | BG | VAL BREMBILLA                |
| M335 | CO | BELLAGIO                     |
| M336 | CO | COLVERDE                     |
| M337 | LC | VERDERIO                     |
| M338 | PV | CORNALE E BASTIDA            |
| M339 | VA | MACCAGNO CON PINO E VEDDASCA |
| M340 | MN | BORGO VIRGILIO               |
| M341 | CO | TREMEZZINA                   |

Alla pagina seguente sono riportati i Comuni soppressi a seguito delle fusioni.

## Comuni soppressi:

| VECCHIO | COMUN    | E (inserito flag "soppresso"  | NUOVO C | OMUNE                       |
|---------|----------|-------------------------------|---------|-----------------------------|
| E667    | BS       | LONATO                        | M312    | LONATO DEL GARDA            |
| H352    | UD       | RIVIGNANO                     | M317    | RIVIGNANO TEOR              |
| 1 101   | UD       | TEOB                          | M317    | BIVIGNANO TEOR              |
| C071    | AN       | CASTEL COLONNA                | M318    | TBECASTELLI                 |
| E593    | ΔΝ       | MONTEBADO                     | M318    | TRECASTELLI                 |
| 1333    |          | RIDE                          | M218    | TRECASTELLI                 |
| D440    |          |                               | M210    |                             |
| D449    |          |                               | N010    |                             |
| L/03    |          |                               | N000    |                             |
| A/20    | BU<br>DO |                               | 101320  |                             |
| 0191    | BO       | CASTELLO DI SERRAVALLE        | M320    | VALSAMOGGIA                 |
| D158    | BO       | GRESPELLANO                   | M320    | VALSAMOGGIA                 |
| F659    | BO       | MONTEVEGLIO                   | M320    | VALSAMOGGIA                 |
| 1474    | BO       |                               | M320    |                             |
| D583    | FI       | FIGLINE VALDARNO              | M321    |                             |
| E296    | FI       | INCISA IN VAL D'ARNO          | M321    | FIGLINE E INCISA VALDARNO   |
| C112    | AR       | CASTELFRANCO DI SOPRA         | M322    | CASTELFRANCO PIANDISCO'     |
| G552    | AR       | PIAN DI SCO                   | M322    | CASTELFRANCO PIANDISCO'     |
| F026    | FE       | MASSA FISCAGLIA               | M323    | FISCAGLIA                   |
| F198    | FE       | MIGLIARINO                    | M323    | FISCAGLIA                   |
| F199    | FE       | MIGLIARO                      | M323    | FISCAGLIA                   |
| G755    | RN       | POGGIO BERNI                  | M324    | POGGIO TORRIANA             |
| 1550    | RN       | TORRIANA                      | M324    | POGGIO TORRIANA             |
| 1763    | PR       | SISSA                         | M325    | SISSA TRECASALI             |
| L354    | PR       | TRECASALI                     | M325    | SISSA TRECASALI             |
| 1085    | FI       | SAN PIERO A SIEVE             | M326    | SCARPERIA E SAN PIERO       |
| 1514    | FI       | SCARPERIA                     | M326    | SCARPERIA E SAN PIERO       |
| A559    | PI       | CASCIANA TERME                | M327    | CASCIANA TERME LARI         |
| F455    | PI       |                               | M327    | CASCIANA TERME LARI         |
| D160    | PI       | CRESPINA                      | M328    | CRESPINALORENZANA           |
| E688    | PI       |                               | M328    | CRESPINA LORENZANA          |
| H008    | AR       | PBATOVECCHIO                  | M329    | PBATOVECCHIO STIA           |
| 1952    | ΔR       | STIA                          | M329    |                             |
| F602    |          |                               | M320    |                             |
| F604    |          |                               | M220    | MONTORO                     |
| 094     |          |                               | M221    |                             |
| 1297    |          |                               | M221    |                             |
| 1207    |          |                               | N000    |                             |
| H124    | BL       | QUERO                         | IVI332  | QUERO-VAS                   |
| L092    | BL       |                               | 101332  |                             |
| 1349    | BG       |                               | IVI333  |                             |
| L649    | BG       | VALSECCA                      | M333    |                             |
| B140    | BG       | BREMBILLA                     | M334    |                             |
| D991    | BG       | GEROSA                        | M334    | VAL BREMBILLA               |
| A/44    | CO       | BELLAGIO                      | M335    | BELLAGIO                    |
| C754    | CO       | CIVENNA                       | M335    | BELLAGIO                    |
| D369    | CO       | DREZZO                        | M336    | COLVERDE                    |
| E051    | CO       | GIRONICO                      | M336    | COLVERDE                    |
| G329    | CO       | PARE'                         | M336    | COLVERDE                    |
| L755    | LC       | VERDERIO INFERIORE            | M337    | VERDERIO                    |
| L756    | LC       | VERDERIO SUPERIORE            | M337    | VERDERIO                    |
| A711    | PV       | BASTIDA DE' DOSSI             | M338    | CORNALE E BASTIDA           |
| D017    | PV       | CORNALE                       | M338    | CORNALE E BASTIDA           |
| E775    | VA       | MACCAGNO                      | M339    | MACCAGNO CON PINO E VEDASCA |
| G677    | VA       | PINO SULLA SPONDA DEL LAGO M. | M339    | MACCAGNO CON PINO E VEDASCA |
| L705    | VA       | VEDDASCA                      | M339    | MACCAGNO CON PINO E VEDASCA |
| B011    | MN       | BORGOFORTE                    | M340    | BORGO VIRGILIO              |
| H123    | MN       | VIRGILIO                      | M340    | BORGO VIRGILIO              |
| E525    | CO       | LENNO                         | M341    | TREMEZZINA                  |
| F181    | CO       | MEZZEGRA                      | M341    | TREMEZZINA                  |
| G182    | 00       | OSSUCCIO                      | M341    | TREMEZZINA                  |
| 1371    | 00       | TREMEZZO                      | M341    | TREMEZZINA                  |
| 1 207 1 | 00       |                               |         |                             |

## Coefficienti fabbricati categoria D non iscritti a catasto

#### Aggiornamento dei coefficienti per i fabbricati a valore contabile

1. Agli effetti dell'applicazione dell'imposta municipale propria (Imu) e del tributo per i servizi indivisibili (Tasi) dovuti per l'anno 2014, per la determinazione del valore dei fabbricati di cui all'articolo 5, comma 3, del decreto legislativo 30 dicembre 1992, n. 504, i coefficienti di aggiornamento sono stabiliti nelle seguenti misure:

| per l'anno 2014 = 1,01   | per l'anno 2013 = 1,02 | per l'anno 2012 = 1,04  |
|--------------------------|------------------------|-------------------------|
| per l'anno 2011 = 1,08   | per l'anno 2010 = 1,10 | per l'anno 2009 = 1,11  |
| per l'anno 2008 = 1,15   | per l'anno 2007 = 1,19 | per l'anno 2006 = 1,22  |
| per l'anno 2005 = 1,26   | per l'anno 2004 = 1,33 | per l'anno 2003 = 1,38  |
| per l'anno 2002 = 1,43   | per l'anno 2001 = 1,46 | per l'anno 2000 = 1,51  |
| per l'anno 1999 = 1,53   | per l'anno 1998 = 1,55 | per l'anno 1997 = 1, 59 |
| per l'anno 1996 = 1,64   | per l'anno 1995 = 1,69 | per l'anno 1994 = 1,74  |
| per l'anno 1993 = 1,78   | per l'anno 1992 = 1,80 | per l'anno 1991 = 1, 83 |
| per l'anno 1990 = 1,92   | per l'anno 1989 = 2,01 | per l'anno 1988 = 2,09  |
| per l'anno 1987 = 2,27   | per l'anno 1986 = 2,44 | per l'anno 1985 = 2,62  |
| per l'anno 1984 = 2,79   | per l'anno 1983 = 2,96 |                         |
| per l'anno 1982          |                        |                         |
| e anni precedenti = 3,14 |                        |                         |

Per aggiornare tali dati è sufficiente entrare nella relativa tabella <sup>105</sup> Gestione Cespiti --> 11 Tabelle Cespiti --> 11 Coefficienti e cliccare su <sup>Carica Valori Automatici</sup>

Ricordiamo che per effettuare la valutazione ai fini IMU dei Cespiti interessati (Valutato IMU: V) è sufficiente eseguire la stampa Valutazioni IMU all'interno delle Stampe Cespiti <sup>05</sup> Gestione Cespiti -> 10 Stampe Varie -> 06 Stampe .

## Nuove regole per la presentazione delle deleghe F24

L'art. 11, comma 2, del decreto legge 24 aprile 2014, n. 66 convertito, con modificazioni, dalla legge 23 giugno 2014, n. 89, introduce, dal 1° ottobre 2014, ulteriori obblighi di utilizzo dei sistemi telematici per la presentazione delle deleghe di pagamento F24.

In particolare, è previsto che a decorrere dal 1° ottobre 2014, entrano in vigore queste regole:

## 1) Versamenti con modello F24 cartaceo

I versamenti con modello F24 cartaceo possono continuare a essere effettuati, presso gli sportelli delle banche/posta, **solamente** dai soggetti **non titolari di partita IVA**, nel caso in cui l'importo della delega **non sia superiore a 1000 Euro**. In ogni caso, il modello **non può contenere compensazioni**.

N.B Le deleghe di **pagamento precompilate**, inviate dagli enti impositori (ad esempio Agenzia Entrate, Comuni, ecc.), **con saldo finale superiore a 1.000** euro, possono essere presentate in formato cartaceo. In ogni caso, il modello **non può contenere compensazioni**.

## 2) Presentazione esclusiva tramite i servizi telematici dell'AGENZIA DELLE ENTRATE

E' **obbligatorio** utilizzare i servizi telematici dell'Agenzia delle Entrate (Entratel o Fisco on line) per:

- versamenti degli F24 nel caso in cui, per effetto delle compensazioni effettuate, il **saldo finale** sia di **importo pari a zero**;
- versamenti degli F24 contenenti **compensazioni di crediti IVA** (cod. 6099, 6003, 6006, 6009,6031,6032,6033) **maggiori** di **Euro 5000**.

## 3) <u>Presentazione tramite i servizi telematici BANCARI</u>

Si possono utilizzare i servizi telematici del sistema bancario per i versamenti degli F24 che non rientrino nei casi di cui al punto 2.

## Gestione conto fiscale con la procedura STUDIO

Con queste regole, per gli Studi che devono gestire molti F24, **la soluzione più semplice sarebbe quella di utilizzare sempre l'invio tramite Entratel**, poiché tale modalità è utilizzabile per tutti gli F24, senza distinzione.

Ove questo non sia possibile o voluto, è necessario selezionare i vari contribuenti/deleghe per pagare con le altre modalità.

Per aiutare gli Studi in questa operazione, **abbiamo introdotto alcune modifiche nella gestione della** stampa/creazione telematico dei modelli F24 allo scopo di evitare la stampa modelli F24 da consegnare in banca o la creazione dei telematici CBI (CBI = banche) nei casi in cui non sia possibile utilizzare tali modalità.

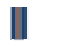

## Nota Bene

Prima di effettuare la stampa o la creazione del telematico è necessario effettuare il controllo delle deleghe non trattabili con la modalità richiesta. In caso di controllo positivo, viene segnalata la presenza di tali deleghe e ne viene stampato l'elenco. Tali deleghe non vengono considerate.

| ļ | 😑 Stampa Delega F24                                   |                                  | E' possi |
|---|-------------------------------------------------------|----------------------------------|----------|
|   | Tipo di Stampa: Provvisoria 💌<br>Ristampa definit.: 🗖 | Controllo deleghe NON TRATTABILI | un seco  |
|   | Mese versamento: Ottobre                              |                                  | stamp    |

E' possibile stampare l'elenco anche in un secondo tempo cliccando su Stampa Modelli F24 Abbiamo ampliato le tipologie di stampa:

| 🗑 Stampa Delega    | a F24                     |
|--------------------|---------------------------|
| Tipo di Stampa:    | Provvisoria 💌             |
| Ristampa definit.: | Provvisoria<br>Definitivo |
| Mese versamento:   | Uso Interno               |
| Anno versamento:   | Provv.Telem.              |
| Data versamento:   | Defin. I elem.            |
| 🗧 Stampa Deleg     | a F24                     |
| Tipo di Stampa:    | Provv. Telen              |
| Ristampa definit.: | Provvisoria               |

Mese versamento: Uso Interno

Anno versamento: Provv.Telem.

Data versamento:

Defin, Telem,

I Tipi Provvisoria e Definitivo sono utilizzabili esclusivamente per stampare le deleghe che possono essere presentate in banca/posta.

Il programma controlla che il contribuente e le deleghe abbiano i requisiti elencati nel punto 1. (Non titolare partita IVA, importo da versare non superiore a 1000 Euro, assenza di compensazioni)

I Tipi Provvisoria Telematico e Definitiva Telematico vanno utilizzati per stampare le deleghe che vengono presentate in forma telematica (CBI o ENTRATEL)

Per evitare che tali modelli vengano consegnati in Banca/Posta, verrà stampata una dicitura in filigrana traversale (Uso Invio Telematico \*).

## La stampa Provv./Definitiva telematica deve essere stampata successivamente alla stampa definitiva dei modelli presentati in banca.

\*) Le diciture proposte possono essere modificate accedendo all'apposito archivio.

| Testo in filigrana: | PROVA STAMPA USO TELEMATICO | <br> |
|---------------------|-----------------------------|------|
| Testi in filigran   | a per:                      |      |
| ProvvisoriaTelem:   | PROVA STAMPA USO TELEMATICO |      |
| DefinitivaTelem:    | STAMPA USO INVIO TELEMATICO |      |

Il tipo stampa Uso interno continua ad avere l'utilizzo di prima: stampa la delega senza controlli di alcun genere. E' sempre provvisoria e viene stampata con la Dicitura in filigrana traversale "Prova di stampa Uso Interno".

## **Creazione telematico CBI (BANCA)**

Per questa tipologia si opera esattamente come in precedenza

## Esempio

| Tipo di Stampa: Provvisoria 💌<br>Ristampa definit.: 🗖                           |
|---------------------------------------------------------------------------------|
| Mese versamento: Ottobre  Anno versamento: 2014  Data versamento: 16/10/2014    |
| Studio Intermed.:         50 ▼           Predisp. telemat.:         Six banca ▼ |

**Tipo Stampa =** "Provvisoria", crea il file ma non aggiorna lo Status delega (Stampata/Non Stampata)

**Tipo Stampa** = "Definitivo", crea il file e aggiorna lo Status delega = "Stampata"

Data di versamento = Obbligatoria

Studio Intermediario = Codice Intermediario **Predispos. Telematico** = Si x banca

Il programma propone tutti gli F24 del mese che non abbiano lo status "Stampata" definitiva. Vengono proposte le deleghe che abbiano saldo maggiore di 0 e che non contengano compensazioni di crediti IVA maggiori di 5000 Euro.

Al termine della creazione del File CBI, il programma mostra la lista delle deleghe presenti nel file.

## Nota Bene

E' possibile che in presenza di un conto fiscale con un elevato numero di tributi a debito o a credito (es. sono le addizionali regionali/comunali) **la procedura debba creare più deleghe F24.** 

Può succedere che a causa delle compensazioni alcune possano avere saldo uguale a 0.

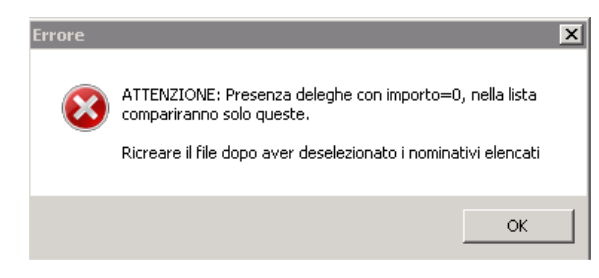

Per tale motivo il programma effettua un controllo sul file CBI creato, <u>elencando i nominativi che</u> <u>hanno generato deleghe senza saldo</u>. In tal caso, il file non può essere trasmesso alla banca.

E' necessario creare un file CBI senza le deleghe dei soggetti indicati, togliendoli dalla selezione.

Si dovrà utilizzare ENTRATEL per l'invio delle deleghe a zero.

## **Creazione telematico Ministeriale (ENTRATEL)**

Per questa tipologia si opera esattamente come in precedenza

**Nota bene:** Se si utilizzano sia il telematico CBI sia il Ministeriale, suggeriamo di creare in definitivo **prima il CBI**. Gli F24 che non sono inviati con CBI verranno inviati con Entratel.

Esempio

|   | Tipo di Stampa: Provvisoria 🔽<br>Ristampa definit.: 🗖 | <b>Tipo Stampa =</b> "Provvisoria", crea il file ma non aggiorna lo Status delega (Stampata/Non Stampata) |
|---|-------------------------------------------------------|----------------------------------------------------------------------------------------------------|
|   | Mese versamento: Ottobre                              | <b>Tipo Stampa</b> = "Definitivo", crea il file e aggiorna lo Status delega = "Stampata"                  |
| ù | Data versamento: 16/10/2014                           | Data di versamento = Obbligatoria                                                                         |
|   | Studio Intermed.: 4                                   | Studio Intermediario = Codice Intermediario                                                               |
|   | Predisp. telemat.: Si x Minist. 💌                     | <b>Predispos. Telematico =</b> Si x Minist.                                                               |

Il programma propone tutti gli F24 del mese che non abbiano lo status "Stampata" definitiva. Non vengono effettuati ulteriori controlli poiché, con Entratel, è possibile presentare tutte le tipologia di F24.

Al termine della creazione del telematico consigliamo di stampare la lista degli F24 elaborati.

| Percorso file Telematico da controllare                    | Dopo l'avvio,            | Verifica   |
|------------------------------------------------------------|--------------------------|------------|
| C:\studio2\eossrv\telemati\0\F24\ZAMBON_F24_1010101958.TXT | alcun intervento manuale | telematico |

## Utility per cambio veloce conto corrente su conto fiscale

Abbiamo creato una utility per poter cambiare facilmente il n. di conto corrente nel conto fiscale, nel caso non si voglia utilizzare quello proposto automaticamente.

Per poterla utilizzare è necessario che nell'anagrafica siano memorizzati i vari conti correnti nella videata "Versamenti per raggrupp. CF".

| Si accede a ques                    | ta videata C                                                   | liccando su Vers. x Raggr. dall'Anagrafica Generale.                              |
|-------------------------------------|----------------------------------------------------------------|-----------------------------------------------------------------------------------|
| Soci Az.Part. Ar                    | f f<br>B Versamenti pe                                         | r raggrjøp. CF                                                                    |
|                                     |                                                                | Ч н Vaia н н н н [                                                                |
|                                     | <u>Anagr. generale:</u><br>Raggr. c/fiscale:                   | 345 _ ALFA-BETA S.p.a.                                                            |
| viante Vers. x Randr.<br>X/C 427-78 | <u>Codice Banca :</u>                                          | Addebito allo Studio      O200801643 Credito Italiano      Agenzia 43 MILANO -MI: |
| ese: IT CIN Eur:                    | ABI / CAB:<br>Codice Paese:<br>ContoCorrente.:<br>Codice IBAN: | 02008 / 01643<br>IT CIN Eur: CIN : A<br>000032123521<br>ITA0200801643000032123521 |

Per cambiare facilmente il n. di conto corrente nel conto fiscale agire in questo modo:

- 1) Entrare in variazione del Conto Fiscale
- 2) Cliccare sull'apposito tasto accanto al numero di conto corrente

| nute d                                            | 😑 Deb                                   | ti Conto Fiscale                                                             | N                                                                                                    | <u>×</u>                           |
|---------------------------------------------------|-----------------------------------------|------------------------------------------------------------------------------|----------------------------------------------------------------------------------------------------|------------------------------------|
| nute a                                            |                                         | 👻 🛪 💼 🖬                                                                      |                                                                                                    | V 6 8 1                            |
| Ricer                                             | Anno:                                   | 2014 • Mese: Ottobre •                                                       | Anagr.: 345 💽 ALFA-BETA S.p.a.                                                                                     | ▼ Raggr.: 30                       |
| Ana                                               | ▶<br>*                                  | <u>Tributo</u><br>961 <u>         /</u> /  0  L   TASI - ALTRI FABBRICA<br>0 | Importo Trib.         Da Versare         Trib. Compensato           T1         6,00         6,00         0,00      | Tributo che Compensa Imp. Compens. |
| 😑 Raggr                                           | rupp. CF                                | -Banca                                                                       |                                                                                                    |                                    |
|                                                   |                                         |                                                                              | Ê                                                                                                    |                                    |
|                                                   |                                         |                                                                              |                                                                                                    |                                    |
| ABL 7                                             | CAB                                     | ContoCorrente                                                                | Codice IBAN                                                                                                    |                                    |
| ABI /                                             | CAB<br>01643                            | ContoCorrente                                                                | Codice IBAN                                                                                                    |                                    |
| ABI /<br>02008 /<br>06345 /                       | CAB<br>01643<br>64780                   | ContoCorrente 000032123521 000625123524                                      | Codice IBAN ITA0200801643000032123521 ITK0634564780000625123524                                                    |                                    |
| ABI /<br>02008 /<br>06345 /<br>01020 /            | CAB<br>01643<br>64780<br>61840          | ContoCorrente 000032123521 000625123524 000000023533                         | Codice IBAN ITA0200801643000032123521 ITK0634564780000625123524 ITC010206184000000022533                           |                                    |
| ABI /<br>02008 /<br>06345 /<br>01020 /<br>05336 / | CAB<br>01643<br>64780<br>61840<br>64930 | ContoCorrente 000032123521 000625123524 00000023533 0000002020008            | Codice IBAN ITA0200801643000032123521 ITK0634564780000625123524 ITC010206184000000023533 ITV0533664930000002020008 |                                    |

3) Fare doppio clic sul numero di conto corrente scelto. Il numero verrà riportato automaticamente.

N.B. se si clicca sul tasto (Punto 2) senza essere entrati in variazione del conto fiscale (punto 1) si accede alla videata "Versamenti per raggrupp. CF".

## Utility per forzatura compensazioni

Talvolta può essere utile avere la possibilità di modificare l'importo della compensazione calcolata dalla procedura.

A tale scopo abbiamo reso possibile la forzatura degli importi come dalla videata sottostante.

Va subito precisato e sottolineato che questa facoltà va utilizzata solo quando è strettamente necessario poiché, essendo una forzatura, la procedura accetta tutti gli importi "forzati". Pertanto è necessaria una grande attenzione da parte dell'operatore.

| 宮 Debiti Conto Fiscale         |               |            |      |              |                       |          |            | X              |
|--------------------------------|---------------|------------|------|--------------|-----------------------|----------|------------|----------------|
|                                |               |            |      |              |                       | 0        | 5          | 8 ₺            |
| Anno: 2014 Vese: Agosto V      | Anagr.: 317   | MASCA      | RIN. | I OSVALDO    |                       | <b>_</b> |            | Raggr.: 10     |
| Tributo                        | Importo Trib. | Da Versare | •    | T.compensato | Tributo che Con       | npensa 🔤 | n.   I     | mp. Compens. 🛕 |
| 9 7 C Contrib. INPS Commerc Sa | 173,00        | 173,00     |      | 9 /0-C       | <u>9</u> /0-C 2       | 2014 6 🛛 |            | 173,00         |
| 3800 - / 0 R IRAP - SALDO      | 1.200,00      | 1.200,00   |      | 3800 / 0 - R | <u>9</u> /0-C 2       | 2014 6 1 | ⊽Г         | 0,00           |
| 3812 - / 0 R IRAP - 1o Acconto | 1.980,20      | 1.980,20   |      | 3812 / 0 - R | <u>4001</u> / 0 - E 2 | 2014 6 1 | ⊽Г         | 1.700,00       |
|                                |               |            |      | 3812 / 0 - R | <u>3844</u> / 0 - L 2 | 2014 6 🛛 |            | 66,00          |
|                                |               |            |      | 3812 / 0 - R | <u>3801</u> / 0 - R 2 | 2014 6 1 |            | 32,00          |
|                                |               |            |      | 3812 / 0 - R | <u>9</u> / 0 - C 2    | 2014 6 J | <b>₹</b> [ | 0,00           |

Inserendo la spunta sulla casella davanti all'importo, è possibile azzerare la compensazione o variare l'importo calcolato.

Se viene utilizzato questo tipo di forzatura, lo status della delega viene automaticamente cambiato in "Non modificabile". Status Delega: Non modificabile

## Acconti di Novembre

Sono disponibili i programmi per il trattamento degli acconti di novembre.

Ricordiamo che gli importi degli acconti sono stati creati automaticamente, in sede di dichiarazione dei redditi, nel raggruppamento n. 9 per poter distinguere i versamenti degli acconti (30 novembre, quest'anno **1 dicembre**) dagli altri versamenti (16 novembre).

#### Ricalcolo acconti di Novembre

Nelle varie procedure (Unico PF, Unico SP, Unico SC), tra i **Tabulati Crediti e Acconti**, si trova anche il programma "**Ricalcolo acconti di Novembre**"

| Stampa da eseguire: 8-Ricalcolo acconti di novembre                   | Viene calcolato l'acconto totale con le percentuali presenti nelle<br>Tabelle di Unico e, da questo, viene tolto quanto versato in sede di |
|-----------------------------------------------------------------------|----------------------------------------------------------------------------------------------------|
| Acconti Novembre                                                      | primo acconto. Il nuovo valore viene riscritto sul TT e viene aggiornato il conto fiscale.                                                 |
|                                                                       | La procedura propone i nominativi con le dichiarazioni "Chiuse". Per farsi proporre anche le dichiarazioni non chiuse è sufficiente        |
| Solo dichiarazioni chiuse 🔽<br>Stampa tabulato controllo 20 acconto 🔽 | disattivare l'apposito flag. Solo dichiarazioni chiuse                                                                                     |

Si raccomanda **di non disattivare** il flag **Stampa tabulato controllo 20 acconto I**. Con tale flag, dopo il ricalcolo viene effettuato immediatamente il controllo di coerenza tra l'acconto calcolato e l'importo presente nel conto fiscale.

Naturalmente, tale procedura va eseguita per tutti i tipi di Unico (PF, SP, SC). Il ricalcolo di Unico SC vale anche per gli Enti con commerciale (ENC) e per il Consolidato.

| Tabulati e circolari relativi all'acconto.    |                                                             |
|-----------------------------------------------|-------------------------------------------------------------|
| 🖼 Tabulati Crediti Acconti                    | Tabulati Crediti e Acconti<br>Tabulati di controllo/utilità |
|                                               | Tabulati Studi e Parametri                                  |
| Stampa da eseguire: Tabulato Acconti Novembre |                                                             |
| Acconti Novembre                              | Sel. Ragione Sociale Gruppo                                 |

All'interno delle Stampe accessibili dalla videata della scelta dei dichiaranti è possibile ottenere la stampa di:

Tabulato acconti novembre che evidenzia gli importi degli acconti rilevati dal TT delle dichiarazioni
 Il tabulato può essere richiesto anche con l'evidenza dell'eventuale compensazione con crediti ancora disponibili.
 Il tabulato può essere stampato con le seguenti opzioni:

| Considera Compensazione $\square$ |                         |
|-----------------------------------|-------------------------|
| visualizza Num. Telefonico 🗖      |                         |
| Stampa solo dichiarazioni chiuse  | $\overline{\mathbf{v}}$ |
|                                   |                         |

Raccomandiamo di stampare anche il tabulato di controllo 2° Acconto

Tra i "Tabulati crediti e Acconti" accessibili dalla videata della scelta dei dichiaranti è possibile ottenere la stampa:

Tabulato di controllo 2° acconto che evidenzia eventuali differenze tra gli acconti calcolati e i relativi tributi presenti nel modello F24.

## **Circolare**

#### E' possibile stampare una circolare da inviare ai clienti

Per accedere alle circolari, scegliere l'apposito programma all' interno delle Stampe UNICO.

| Operazione            | Stampa/Anteprima 💽                                                               |                                                              |  |
|-----------------------|----------------------------------------------------------------------------------|--------------------------------------------------------------|--|
| Stampa/Ar             | Stampa/Anteprima                                                                 | Circolari Acconti Novembre                                   |  |
|                       | Conferimento incarico<br>Crea file Entratel Unico-Irap                           |                                                              |  |
| □ Stampa<br>□ Ristamp | Irap<br>Fascicolo<br>Ripartizione utili impresa<br>Dichiaraz, rivalsa su collab. | Carta Intestata 🔽 🔽<br>Stampa Circolari con importi a zero 🦵 |  |
|                       | Circolari Acconti Novembre<br>Studi di settore                                   | Studio Studio                                                |  |

E' possibile scegliere se usare carta intestata o meno.

Se non si sceglie l'utilizzo della carta intestata viene richiesto il codice dello Studio che invia la circolare per poter stamparne i dati sull'intestazione.

Se lo Studio è una società è possibile decidere se stampare, in calce alla circolare, i dati richiesti dall'art. 2250 del codice civile. Vengono proposti i dati memorizzati nella ditta contabile indicata ed è possibile modificarli. Nella riga "Altro" è possibile indicare le altre informazioni particolari richieste dall'articolo (ad esempio "Società unipersonale" ecc)

| Dati articolo 2250 codice civile 🔽 🔽 |  |  |  |  |  |  |  |
|--------------------------------------|--|--|--|--|--|--|--|
| CENTRO ELABORAZIONE SRL 🛛 💌          |  |  |  |  |  |  |  |
| UDINE                                |  |  |  |  |  |  |  |
| 00875670301                          |  |  |  |  |  |  |  |
| 46.800,00                            |  |  |  |  |  |  |  |
| 46.800,00                            |  |  |  |  |  |  |  |
|                                      |  |  |  |  |  |  |  |
|                                      |  |  |  |  |  |  |  |

Una volta selezionati i dichiaranti e lanciata la stampa, il programma permette di scegliere le varie tipologie di circolari stampabili, scegliendole all'interno della casella "Report di stampa". Come standard esistono due tipologie per ogni modello:

- **Tx0CirAccNov.rtm** = Circolari acconti Novembre (Con evidenziazione della eventuale compensazione)
- **Tx0CirAccNov\_nocompens.rtm** = Circolari acconti Novembre (Senza evidenziazione della compensazione)

| 🏶 circolari acco                      | onti novembre                                 |                 | X                          |
|---------------------------------------|-----------------------------------------------|-----------------|----------------------------|
| Esportazione                          |                                               |                 |                            |
| Directory reports<br>Report di stampa | C:\studio2\EosSrv\Reports<br>740CirAccNov.rtm |                 | Formato report             |
|                                       | <u>ه_S</u> tampa                              | <u>I</u> Uscita | Show Query Modifica report |

Attenzione: l'utilizzo della circolare con la compensazione comporta il rischio che l'importo indicato nella circolare può cambiare se, successivamente alla stampa della circolare stessa, sorgono altri debiti (ad esempio Iva del terzo trimestre) che possono entrare in compensazione.

#### Particolarità per gli UNICO SC con periodo di eserciziononcoincidenteconl'annosolare

Per UNICO SC, il testo delle circolari è valido solo per gli acconti che scadono a novembre (Società con esercizio coincidente con l'anno solare). Per le società con periodo di esercizio diverso, nel tabulato acconti di novembre, viene indicato l'importo del secondo acconto e vengono stampati il mese e anno di versamento.

#### Cosa fare se si desidera pagare un importo diverso dal calcolato.

Il programma calcola il secondo acconto con il seguente schema: (Base imponibile) x (% totale dell'acconto) – (importo del 1° acconto).

Ci possono essere casi in cui si decide di versare un acconto inferiore al teorico.

#### Metodo manuale

Per modificare l'importo del secondo acconto, intervenire in questo modo nella sezione Acconti e dati vari (TT)

- La dichiarazione deve avere lo status "CHIUSA"
  - Assicurarsi che il campo del 1° **acconto** indichi **l'importo che è stato effettivamente versato** e che lo Status della delega del saldo/1° acconto sia "**Stampato**"
- Acconti e dati vari (TT) Note interne
- Cliccare sulla casella "manuale" del 2° acconto e inserire l'importo che si vuol pagare.

| 2o Acconto  |          |   |
|-------------|----------|---|
| IRPEF       | 2.600,00 | ◄ |
| IRAP        | 1.200,00 | ◄ |
| DaLM        | 0,00     |   |
| Tassa Etica | 0,00     |   |
| lvie        | 0,00     |   |
| Ivafe       | 0,00     |   |

#### Simulazione Dichiarazione

E' possibile simulare la dichiarazione del prossimo anno per calcolare il secondo acconto da versare. Tale operazione va eseguita <u>solo se necessario</u> e seguendo **scrupolosamente** quanto riportato di seguito.

Per prima cosa bisogna tener presente che i conteggi di IRPEF, DETRAZIONI ecc. sono effettuati con le tabelle presenti nei dati costanti.

Attenzione: per poter effettuare la simulazione è indispensabile che:

- la dichiarazione sia stata dichiarata CHIUSA
- nel TT, il campo del 1° acconto indicante l'importo effettivamente versato abbia il flag di "manuale".
- la delega del saldo/1°acconto sia stampata in definitivo

| 1o Acconto    | Importo  | Man |
|---------------|----------|-----|
| IRPEF         | 1.482,23 |     |
| IRAP          | 0,00     |     |
| Add. Comunale | 0        |     |

- > Nella gestione quadri richiamare SM (Simulazione).
- > Apparirà il quadro N. E' possibile intervenire nelle varie voci per modificare gli importi.

|               |           |                         |      | N8    | Totale detrazioni per car |
|---------------|-----------|-------------------------|------|-------|---------------------------|
|               |           |                         |      | Detra | azioni da guadro P        |
| Cliccando: su | <u>N3</u> | Totale oneri deducibili | o su | N12   | Detrazione oneri quadro   |

è possibile intervenire nelle voci del quadro P per variare le varie voci.

Le detrazioni per carico di famiglia e lavoro vengono ricalcolate in funzione del nuovo reddito. E' possibile modificare manualmente il totale delle detrazioni per casi particolari (ad esempio per modifica del numero e della % detrazione dei familiari a carico).

# All'uscitadellasimulazione del quadro N, il programma mostra l'importo preso come base per il calcolo degli acconti nel caso della dichiarazione normale e simulata.

Se si desidera calcolare gli acconti con i dati della dichiarazione simulata, flagare la casella "T".

| Differenza | RN33 (N) | RN33 (SM) | T |
|------------|----------|-----------|---|
| IRPEF      | 2.605    | 2.335     | V |

In questo caso il programma riporta nel quadro TT (primo campo della prima videata) l'importo per il calcolo acconti in funzione della dichiarazione simulata e il **test per indicare che l'acconto viene calcolato sul simulato**. Il secondo acconto sarà dato dalla differenza dell'acconto calcolato sulla nuova base meno il primo acconto versato.

Tra i "Tabulati di Controllo/Utilità" accessibili dalla videata della scelta dei dichiaranti è possibile ottenere la stampa della scheda simulazione redditi che evidenzia i dati della dichiarazione e della simulazione. Tale scheda può esser fatta sottoscrivere dal dichiarante.

## Casi particolari di acconto. Maggiorazione IRAP per la Regione Molise

Il MEF, lo scorso 16 ottobre ha comunicato che solo per la Regione Molise è confermata la maggiorazione di 0,15 punti percentuali dell'aliquota IRAP. Tale maggiorazione ha effetto sull'acconto IRAP da effettuare a Novembre.

La nostra procedura, rilasciata prima del Comunicato Stampa, annovera tra i tabulati crediti e acconti, la procedura "Calcolo 2° acconto IRAP Calabria/Molise" che permette di ricalcolare l'importo dell'acconto IRAP, considerando la maggiorazione e dando la possibilità di selezionare la Regione desiderata.

Ovviamente per il 2014 va selezionata solo la regione MOLISE.

La procedura va eseguita per UNICO PF, SP, SC/SE.

Viene aggiornato automaticamente il conto fiscale relativamente all'acconto di Novembre. Nel TT, l'importo del 2° acconto IRAP viene con segnato come "forzato". I dichiaranti con tale forzatura non vengono considerati se il programma viene eseguito una seconda volta.

## Acconto IVA

Per calcolare tale acconto basta selezionare, all'interno del Menu Gestione IVA, il programma Calcolo acconto IVA.

|                                      |          |                        | Stampa Art. 2250   |              |                        |
|--------------------------------------|----------|------------------------|--------------------|--------------|------------------------|
| % acconto: 88,00<br>Anno elab.: 2014 | onto     | <u>C</u> rea C/Fiscale | Tipo stampa: Circo | lare 🔽 🔽     | Evidenziazione crediti |
| Tipo vers.: Automatico 💌             |          |                        | Cod. Studio: 3676  | ELAB         | ORA3000 SRL            |
| Cod.banca:                           |          |                        | Dati art. 2250 co  | odice civile |                        |
| V 🕃 👯 🏘 🔳 Gr.                        |          |                        |                    |              | <u> </u>               |
| Codice Denominazione ditta           | Sel.     | Tributo                | Base Calcolo       | Acconto      | Note                   |
| 0152 TORINO DANIELA                  | <b>V</b> | 6099                   | 1.632,00           | 1.436,16     |                        |
| 0162 ASS. SPORTIVA DILETT. MADDALEN. | ✓        | 6034                   | 0,00               | 0,00         |                        |
| 0173 BOVOLENTA ANTONELLA             | ✓        | 6012                   | 0,00               | 0,00         |                        |
| 0174 BONTADE ENRICO                  | ✓        | 6099                   | -779,00            | 0,00         |                        |
| 0177 DEMANGIS SAS DI DE MANGIS MARI  | ✓        | 6099                   | 0,00               | 0,00         |                        |
| 0170 CUDOVECT CNC DUCANTA MADCO A    |          | 6000                   | 9 507 94           | 0 200 Q      | Contine                |

Il programma propone le ditte che abbiano un anno di avanzamento iva corretto (cioè con l'anno per cui si deve calcolare l'acconto). Dopo aver selezionato le ditte, è possibile – **cliccando su CALCOLO ACCONTO – visualizzare** il conteggio eseguito.

Viene considerato come importo base per il calcolo l'iva dovuta a dicembre scorso (per i mensili) o in sede di dichiarazione annuale iva (per i trimestrali). Se la ditta è passata da trimestrale a mensile viene preso in considerazione, per il calcolo, un terzo dell'importo dovuto in sede di Modello Iva 11 (cod. trib 6099/3). Se la ditta è passata da mensile a trimestrale vengono considerati gli importi dovuti negli ultimi tre periodi dell'anno precedente. (cod. trib. 6010+6011+6012).

| $\nabla$ | \$ | 1 R<br>2 B          | 纳     |      | Gr.: | • |   |
|----------|----|---------------------|-------|------|------|---|---|
| Codice   | 2  | Denor pazione ditta |       |      | Sel. |   |   |
| 0007     | R  | OSS                 | I LUC | IANC | )°   |   | ✓ |

Cliccando sul "libretto note" viene prodotto un tabulato con la ditta, il codice tributo e l'importo preso a base per il calcolo, l'importo dell'acconto ed eventuali note (A credito, Inferiore al minimo).

Se i conteggi sono corretti - cliccando su CREA C/FISCALE – viene creato il conto fiscale nel mese 12 con raggruppamento 9.

| FASE 2        |                       |                   |
|---------------|-----------------------|-------------------|
| Tipo stampa:  | Circolare 🖃           |                   |
| 🗹 Carta Intes | Tabulato<br>Circolare |                   |
| Cod. Studio:  | <u></u>               | ▼                 |
| 🗹 Evidenziaz  | ione crediti          | 🗹 Solo con Debito |

Dopo aver creato il conto fiscale è consigliabile stampare il TABULATO che, oltre a riportare la **base calcolo** generata dall'elaborazione del conto fiscale, riporta anche il valore del rigo **VP17 della periodica (liquidazione)** dell'ultimo periodo. I due valori dovrebbero coincidere (salvo piccole differenze dovute all'arrotondamento). Se non coincidono, viene stampato un "\*" nella colonna "Anomalia".

Tale anomalia è normale – e quindi il calcolo è corretto – in caso di particolari casistiche (segnalate a lato) quali Ventilazione, Pro-rata, adeguamento in dichiarazione Iva ecc. che comportano un ricalcolo in sede di dichiarazione annuale. Se non si è in presenza di tali situazioni è possibile che ci sia una inesatta esposizione dei dati nel conto fiscale. E' necessario analizzare il caso, trovare il motivo e agire di conseguenza.

E' possibile stampare anche **una circolare** con i dati degli acconti IVA.

| FASE 2<br>Stampa Art. 2250                                                                                        |
|----------------------------------------------------------------------------------------------------|
| Tipo stampa:     Circolare     ✓     Evidenziazione crediti       □     Carta Intestata     ✓     Solo con Debito |
| Cod. Studio: 24259 ELABORA3000 SRL                                                                                |
| Dati art. 2250 codice civile                                                                                      |

Basta scegliere **CIRCOLARE** e indicare se si utilizza carta intestata o meno. In quest'ultimo caso il programma chiederà il codice dello Studio che invia la circolare per poter stamparne i dati sull'intestazione.

# <u>Come illustrato nelle pagine precedenti per le circolari di Unico. è possibile stampare nelle circolari (no carta intestata) i dati richiesti dall'art. 2250 del codice civile. Questi dati sono proposti nella paletta "Art. 2250".</u>

Il debito nel Conto fiscale viene creato con con il codice "90" (Metodo storico) nel campo "Competenza". Ciò permetterà di inserire automaticamente il "Tipo metodo" = Storico nella Dichiarazione Iva. Questo è il metodo utilizzato nella maggior parte delle dichiarazioni.

| Compet. | 2014 / 12 / | 90             | •                                                                          |   |
|---------|-------------|----------------|----------------------------------------------------------------------------|---|
| Periodo | 2014        | 90             | Acconto (storico)                                                          |   |
|         | ,           | 91<br>92<br>93 | Acconto (previsionale)<br>Acconto (analitico)<br>Acconto (op.telecomunic.) |   |
|         |             | 74<br>1        | Art.74<br>13.ma                                                            | - |

#### Nota Bene:

nei casi di ditte trimestrali che abbiano deciso di pagare l'iva annuale contemporaneamente alle altre imposte di Unico, nel conto fiscale, il debito 6099 si trova nel mese 6 oppure 7 già aumentato dell'interesse dell'1% (trimestrale) e della maggiorazione dell'1,2% (0,4 per mese o frazione di mese). Per trovare la base imponibile per l'acconto, il programma scorpora l'interesse e la maggiorazione. In questi casi, nella colonna "Note" della lista stampabile con il tasto F5 (vedi sopra), viene indicato la scritta "Con Unico". Si consiglia di verificare se l'importo ricalcolato coincide con l'effettivo debito 6099.

#### L'acconto Iva va versato entro il 27 dicembre.

## Acconto IVA con il metodo analitico

Il programma permette anche il conteggio dell'acconto ai sensi della legge 405/90 art. 6 comma 3 bis (metodo analitico). Per sapere quanto versare è sufficiente stampare la liquidazione Iva con l'opzione **"Fino al 20/12"**.

Periodo liquidazione: Fino 20/12 💌

L'acconto, pari al risultato della liquidazione, dovrà essere inserito manualmente nel conto fiscale. La videata illustra come inserire il debito così calcolato.

| Attenzio | ne 🔀                                                                                                    |
|----------|----------------------------------------------------------------------------------------------------|
| ♪        | Viene effettuata la Liquidazione fino al 20/12 per il calcolo dell'acconto ai sensi della L.405/90, art.6 comma 3-bis.<br>(metodo analitico)                                                             |
|          | L'acconto, pari al risultato della liquidazione, deve essere inserito manualmente nel ContoFiscale,<br>avendo cura di indicare nel 'tipo mensilità' della 'competenza' il codice 92 (acconto analitico). |
|          | Si ricorda che l'elaborazione può risultare più lunga del solito.                                                                                                    |
|          | OK                                                                                                    |